# GERADOR DE FUNÇÃO ARBITRÁRIA Arbitrary Function Generator Generador de Función Arbitraria MFG-4225

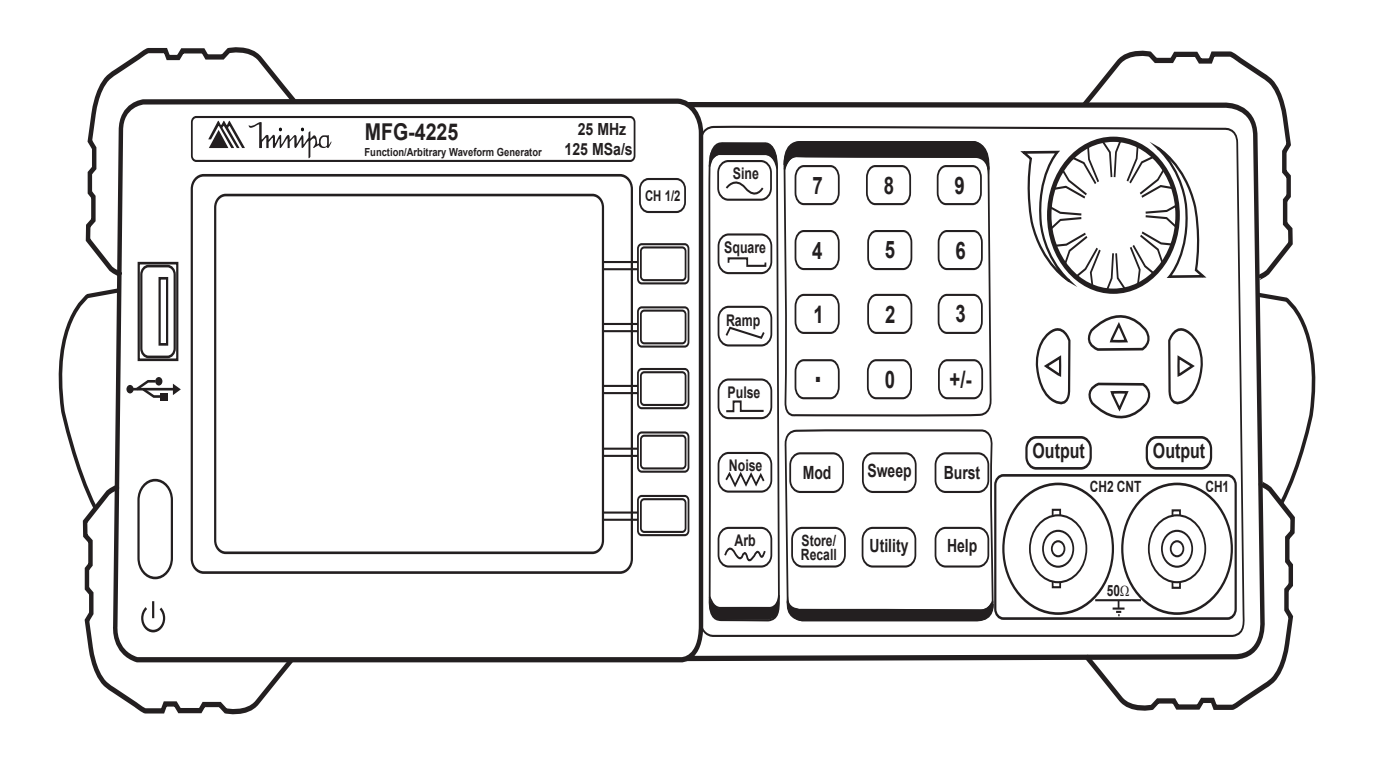

\* Imagem meramente ilustrativa./Only illustrative image./Imagen meramente ilustrativa.

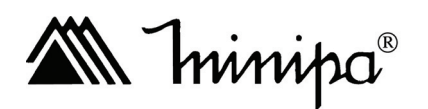

MANUAL DE INSTRUÇÕES Instructions Manual Manual de Instrucciones

## SUMÁRIO

| 1) VISÃO GERAL                                    | 02  |
|---------------------------------------------------|-----|
| 2) ACESSÓRIOS                                     | 03  |
| 3) INFORMAÇÕES DE SEGURANCA                       | 03  |
| 4) REGRAS PARA OPERAÇÃO SEGURA                    | 03  |
| 5) SÍMBOLOS ELÉTRICOS INTERNACIONAIS              | 04  |
| 6) DESCRIÇÃO DO PRODUTO                           | 04  |
| A. Descrição do Painel Frontal                    | 04  |
| B. Descrição do Painel Traseiro                   | 05  |
| C. Símbolos do Display                            | 05  |
| 7) CONFIGURAÇÃO DÓ INSTRUMENTO                    | 06  |
| A. Configurando a Forma de Onda                   | 06  |
| B. Configurando Modulação. Varredura. Burst       | .09 |
| C. Configurando a Saída                           | 10  |
| D. Usando a Saída Digital                         |     |
| E. Usando as Funções Store/Utility/Help           |     |
| 8) MODO DE OPERAÇÃO                               |     |
| A. Configurar Sinais Senoidais                    |     |
| B. Configurar Sinais Quadrados                    |     |
| C. Configurar Sinais de Rampa                     |     |
| D. Configurar Sinais de Pulso.                    |     |
| E. Configurar Sinais de Ruído                     |     |
| F. Configurar Sinais Arbitrários                  |     |
| G. Gerar Formas de Onda Moduladas                 |     |
| H. Gerar Varredura                                |     |
| I. Gerar Burst                                    |     |
| J. Armazenar e Visualizar                         |     |
| K. Configurar a Função Utility                    |     |
| L. Pontos Importantes                             |     |
| M. Teste e Calibração                             |     |
| N. Atualização de Firmware                        |     |
| O. Como usar o Sistema de Ajuda                   |     |
| 9) APLICAÇÃO E EXEMPLOS                           |     |
| A. Exemplo 1: Geração de Onda Senoidal            |     |
| B. Exemplo 2: Geração de Onda Quadrada            |     |
| C. Exemplo 3: Geração de Onda de Rampa            |     |
| D. Exemplo 4: Geração de Onda de Pulso            |     |
| E. Exemplo 5: Geração de Onda de Ruído            |     |
| F. Exemplo 6: Geração de Onda Arbitrária          |     |
| G. Exemplo 7: Geração de Onda de Varredura Linear |     |
| H. Exemplo 8: Geração de Onda de Burst            |     |
| I. Exemplo 9: Geração de Onda AM                  |     |
| J. Exemplo 10: Geração de Onda FM                 |     |
| K. Exemplo 11: Geração de Onda PM                 |     |
| L. Exemplo 12: Geração de Onda FSK                |     |
| M: Exemplo 13: Geração de Onda ASK                |     |
| N. Exemplo 14: Geração de Onda PWM                |     |
| O. Exemplo 15: Geração de Onda DSB-AM             |     |
| 10) ESPECIFICAÇOES                                | 60  |
| A. Especificações Gerais                          | 60  |
| B. Especificações Elétricas                       |     |
| 11) MANUTENÇAO                                    |     |
| A. Inspeção Geral                                 |     |
| B. Solução de Problemas                           |     |
| C. Limpeza                                        |     |
| 12) GARANTIA                                      | 67  |
| A. Cadastro do Certificado de Garantia            |     |

#### 1) VISÃO GERAL

O Gerador de Função Arbitrária modelo MFG-4225 (daqui em diante referido como instrumento) adota a tecnologia DDS (Direct Digital Synthesis ou Síntese Direta Digital), que proporciona estabilidade, alta precisão, sinais puros ou com baixa distorção. É a combinação de um excelente sistema com facilidade de uso e funções versáteis que fazem desse instrumento uma solução perfeita para o seu trabalho agora e no futuro.

Este instrumento possui um painel frontal simples e limpo. O layout amistoso do painel, a versatilidade dos terminais, a interface gráfica direta, as instruções embutidas e o sistema de ajuda tornam a operação muito mais simplificada, fazendo com que o usuário gaste pouco tempo para aprender e se familiarizar com a operação do instrumento antes de usá-lo com eficiência. As funções de modulação AM, FM, PM, ASK, FSK e PWM podem gerar formas de onda moduladas à vontade, sem a necessidade de uma fonte modulada separada. As interfaces USB e I/O são acessórios padrões, enquanto que a interface GPIB é opcional. As instruções remotas encontram-se nos requisitos de especificação SCPI.

A partir das características e especificações descritas abaixo, você entenderá porque o MFG-4225 pode satisfazer seus requisitos.

- Tecnologia DDS fornece precisão, estabilidade e saída de sinal de baixa distorção.
- Display LCD TFT Colorido de 3,5".
- Taxa de Amostragem de 125MS/s, com resolução de 14bits.
- Características de Frequência: Senoidal: 1µHz a 25MHz Quadrada: 1µHz a 25MHz Rampa: 1µHz a 300kHz Pulso: 500µHz a 5MHz Ruído Branco: largura de banda de 25MHz (-3dB) Arbitrária: 1µHz a 5MHz
- 5 Formas de Onda Padrão: Senoidal, Quadrada, Rampa, Pulso e Ruído.
- Forma de Onda Arbitrária Automática.
- Múltiplas Funções de Modulação: AM, FM, PM, ASK, FSK, PWM, DSB-AM, Varredura e Burst.
- Múltiplos I/O: Fonte de Modulação Externa, Entrada de Referência Externa de 10MHz, Fonte de Trigger Externo, Saída de Forma de Onda e Saída de Sinal Síncrono.
- Suporta dispositivo de armazenamento USB. A atualização do software também pode ser realizada usando dispositivos USB.
- Até 16k pontos de amostra para forma de onda interna, o que pode reconstruir ou simular qualquer forma de onda complexa.
- Conectividade remota é realizada através da interface USB.
- Múltiplas interfaces: USB host e device, GPIB (IEEE-488) Opcional.
- Suporta conexão direta com osciloscópios digitais, possibilitando a leitura e a reconstrução de formas de onda armazenadas no osciloscópio.
- Interface e ajuda ao usuário em dois idiomas: Inglês e Chinês.

#### 2) ACESSÓRIOS

Abra a caixa e retire o instrumento. Verifique se os seguintes itens estão em falta ou danificados:

| Item | Descrição            | Qtde.   |
|------|----------------------|---------|
| 1    | Manual de Instruções | 1 cópia |
| 2    | Cartão de Garantia   | 1 cópia |
| 3    | CD com Software      | 1 cópia |
| 4    | Cabo de Alimentação  | 1 peça  |
| 5    | Cabo USB             | 1 peça  |

No caso da falta de algum componente ou que esteja danificado, entre em contato imediatamente com o revendedor.

#### 3) INFORMAÇÕES DE SEGURANÇA

- Use o cabo de alimentação adequado. Use apenas o cabo de alimentação específico aprovado pelo Estado onde o instrumento será usado.
- Aterre o instrumento. Este gerador é aterrado através do condutor de proteção terra do cabo de alimentação. Para evitar choques elétricos, o condutor terra deve ser conectado ao solo. Assegure-se que o instrumento está apropriadamente aterrado antes de conectar sinais aos terminais de entrada e saída.
- Observe todos os valores nos terminais. Para evitar incêndio ou choque elétrico, observe todos os valores e símbolos marcados no instrumento. Leia o manual de instruções cuidadosamente antes de fazer conexões no instrumento.
- Não opere sem o gabinete. Não opere o instrumento com o gabinete ou painéis removidos.
- Evite circuitos ou fios expostos. Não toque conexões ou componentes expostos quando estiverem energizados.
- Não opere o instrumento quando houver suspeitas de falhas. Se você suspeita que existem danos no instrumento, ele deve ser inspecionado por uma pessoa qualificada autorizada pela Minipa antes de voltar a operar.
- Forneça uma ventilação adequada.
- Não opere em locais úmidos ou molhados.
- Não opere em atmosferas explosivas.
- Mantenha a superfície do instrumento sempre limpa e seca.

### 4) REGRAS PARA OPERAÇÃO SEGURA

### **⚠ ADVERTÊNCIA**

# Para evitar possíveis choques elétricos ou ferimentos pessoais, danos ao instrumento ou ao equipamento em teste, siga as seguintes regras:

#### 1. Procure por danos na embalagem.

Se houverem danos na embalagem ou na espuma, guarde-os até que o instrumento e os acessórios passem nos testes elétricos e mecânicos.

#### 2. Verifique os acessórios.

Caso o conteúdo esteja incompleto ou danificado, notifique seu revendedor.

#### 3. Inspecione o instrumento

No caso de dano mecânico ou defeito, instrumento inoperante ou reprovação nos testes de desempenho, notifique seu revendedor. Se a embalagem estiver danificada ou o material de amortecimento mostrar sinais de pressão, notifique o carregador e a loja. Guarde a embalagem para a inspeção do carregador. A loja irá providenciar o reparo ou a substituição sem a necessidade de aguardar por uma reinvidicação.

#### 5) SÍMBOLOS ELÉTRICOS INTERNACIONAIS

Termos que podem aparecer neste manual de instruções:

| $\triangle$ | Refira-se ao Manual de Instruções |
|-------------|-----------------------------------|
| 4           | Perigo de alta tensão             |
| 느           | Terra                             |
|             | Terra de Proteção                 |

Termos que podem aparecer no produto:

**PERIGO:** Indica dano ou perigo em potencial que pode ocorrer imediatamente. **ADVERTÊNCIA:** Indica dano ou perigo em potencial que pode ocorrer, mas não imediatamente. **CAUTELA:** Indica dano em potencial ao instrumento ou a outra propriedade.

ADVERTÊNCIA: Esta mensagem identifica condições ou práticas que podem resultar em danos pessoais ou até a perda da vida.

**CAUTELA:** Esta mensagem identifica condições ou práticas que podem resultar em danos ao instrumento ou outras propriedades.

#### 6) DESCRIÇÃO DO PRODUTO

#### A. Descrição do Painel Frontal

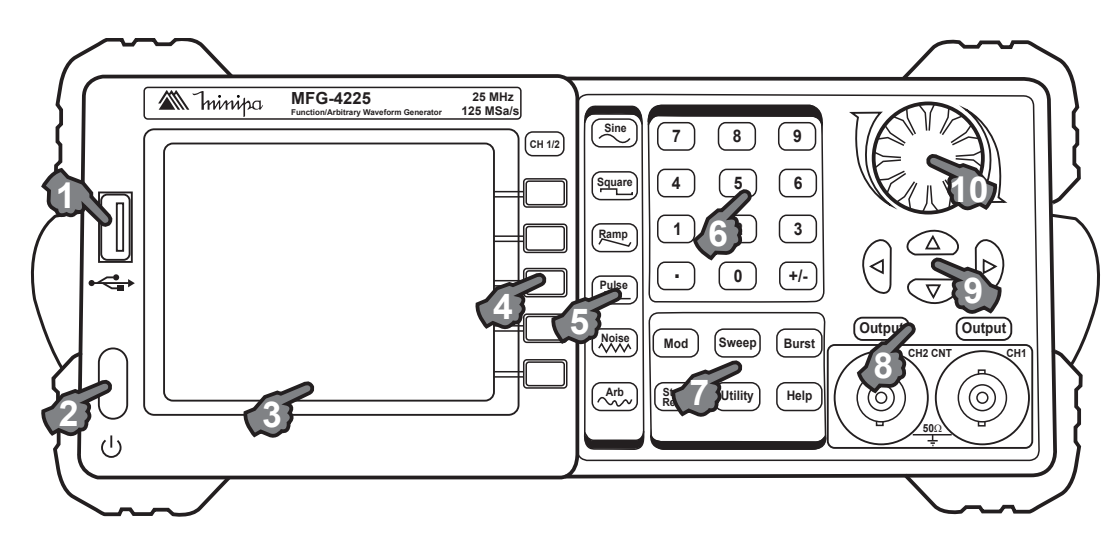

Figura 1.1

- 1- Entrada USB
- 2- Botão para ligar
- 3- Display LCD
- 4- Menu de Operação
- 5- Teclas de Forma de Onda
- 6- Teclas Numéricas
- 7- Teclas Funcionais
- 8- Controle de saídas
- 9- Teclas Direcionais
- 10- Chave Rotativa

#### B. Descrição do Painel Traseiro

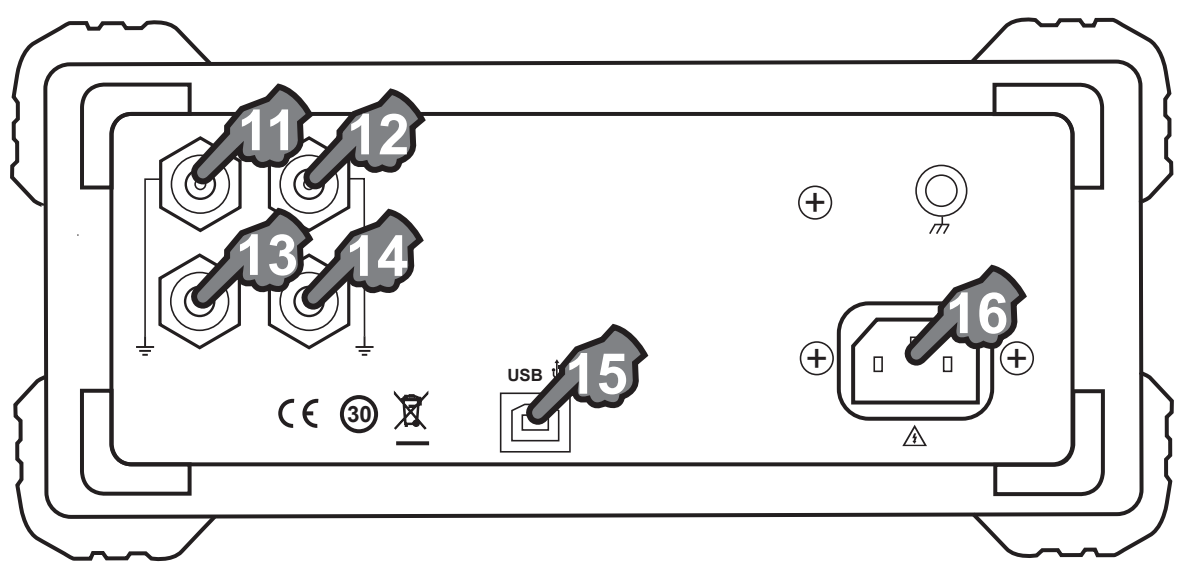

Figura 1.2

- Entrada de 10MHz
- Saída Síncrona
- Entrada de Modulação
- Entrada Externa para Trigger/Gate/FSK/Burst
- USB Host
- Soquete para Alimentação

#### C. Símbolos do Display

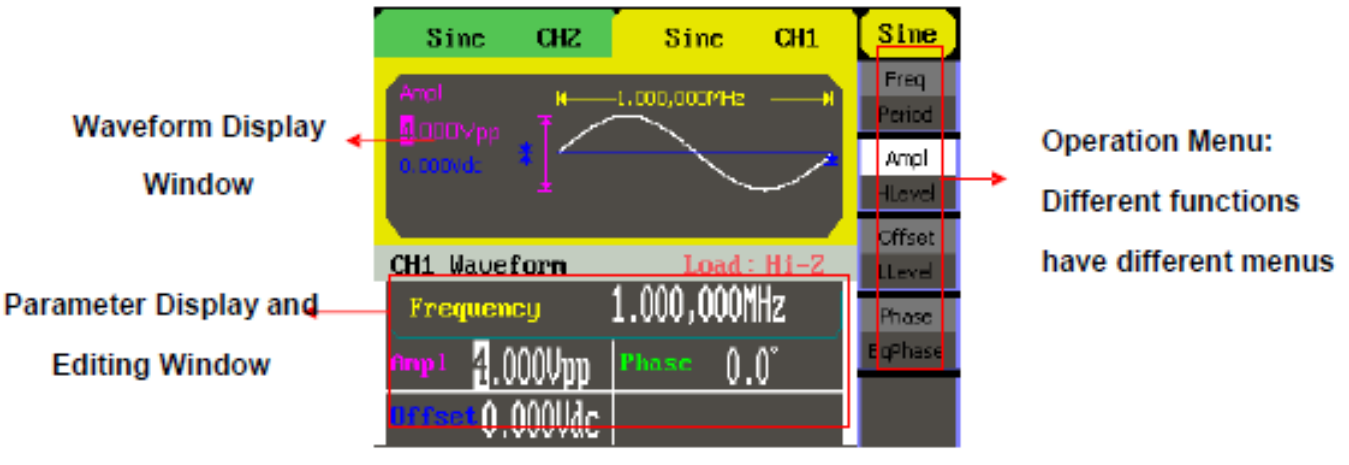

Figura 1.3

- Janela da Forma de Onda
- Parâmetro exibido e Janela de Edição
- Menu Operacional: diferentes funções têm diferentes menus.

#### 7) CONFIGURAÇÃO DO INSTRUMENTO

Definição dos caracteres neste manual:

Os símbolos dos botões neste manual são iguais aos símbolos no painel do instrumento. Note que os símbolos dos botões funcionais no painel operacional são representados por palavras enquadradas, como **Sine**, que representa a tecla funcional transparente com "Sine" no painel frontal, enquanto que os botões dos menus são representados por palavras acinzentadas como **Freq**, que significa a opção "Frequência" no menu "Sine".

#### A. Configurando a Forma de Onda

Há um conjunto de botões com ícones de forma de onda no painel operacional. Veja a Figura 2.1. Os exemplos abaixo irão ajudá-lo a familiarizar-se com as configurações de seleção de forma de onda.

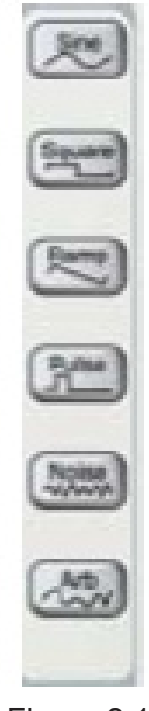

Figura 2.1

1. Pressione o botão Sine e a janela de forma de onda exibirá uma forma de onda senoidal. O MFG-4225 pode gerar um sinal senoidal com frequência de 1µHz a 50MHz. Pelas configurações de frequência/ período, amplitude/nível alto, compensação/nível baixo, podem ser gerados sinais senoidais com diferentes parâmetros.

| Sine CH2        | Sine CH1      | Sine           |
|-----------------|---------------|----------------|
| Ampl K          | -1.000 000MHz | Freq<br>Period |
| 0.0mVdc *       |               | Ampl           |
| ±               |               | HLevel         |
|                 |               | Offset         |
| CH1 Waveform    | Load : Hi-Z   | LLevel         |
| Frequency       | 1.000 000MHz  | Phase          |
| Amp1 4.000Vpp   | Phase (),()°  | EqPhase        |
| Offset().()mVdc |               |                |

Figura 2.2

Como mostra a Figura 2.2, os parâmetros de fábrica para sinal senoidal são: frequência de 1kHz, amplitude de 4.0Vpp e compensação de 0VDC.

2. Pressione o botão Square e a janela de forma de onda exibirá uma forma de onda quadrada. O instrumento pode gerar um sinal quadrado com frequência de 1µHz a 25MHz e duty cycle variável.

| Sine CH2        | Square CH1               | Square         |
|-----------------|--------------------------|----------------|
| Duty H          | -1.000 000MHz            | Freq<br>Period |
| 0.0mVdc *       | ±                        | Ampl<br>HLevel |
|                 |                          | Offset         |
| CH1 Waveform    | Load: Hi-Z               | LLevel         |
| Frequency       | 1.000 000MHz             | Phase          |
| Amp1 4.000Unn   | Phase ()_()°             | EqPhase        |
| Offset().()mVdC | Duty <mark>5</mark> 0.0% | Duty           |

Figura 2.3

Como mostra a Figura 2.3, os parâmetros de fábrica para sinal quadrado são: frequência de 1kHz, amplitude de 4.0Vpp, compensação de 0Vdc e 50% de duty cycle.

Pressione o botão (Ramp) e a janela de forma de onda exibirá uma forma de onda de rampa. O instrumento pode gerar um sinal de rampa com frequência de 1µHz a 300kHz e simetria variável.

| Sine CH2          | Ramp                 | CH1  | Ramp     |
|-------------------|----------------------|------|----------|
| Frequency H       | - <b>1</b> 000 000kH | z≱Ì  | Freq     |
| 4.000Vpp <b>↑</b> |                      |      | Period   |
| 0.0mVdc *         |                      | *    | Ampl     |
| ±                 | 1 <b>∩%</b> —→I      |      | HLevel   |
|                   |                      |      | Offset   |
| CH1 Waveform      | Load                 | Hi-Z | LLevel   |
| Frequency         | <b>1</b> .000 000    | kHz  | Phase    |
| Amp1 4.000Upp     | Phase ()             | 0°   | EqPhase  |
| Offset().OmUdr    | Syme 5()             | 0.02 | Symmetry |

Figura 2.4

Como mostra a Figura 2.4, os parâmetros de fábrica para esse tipo de sinal são: frequência de 1kHz, amplitude de 4.0Vpp, compensação de 0Vdc e simetria 50%.

4. Pressione o botão Pulse e a janela da forma de onda exibirá uma forma de onda de pulso. O instrumento pode gerar sinal de pulso com frequência de 500µHz a 5MHz, largura de pulso variável e delay.

| Sine CH2        | Pulse CH1     | Pulse    |
|-----------------|---------------|----------|
|                 | 4 000 000111  | Freq     |
| Width +         | -1.000 000kHz | Period   |
| 0.0mVdc ¥       | <u> </u>      | Ampl     |
|                 | 200 Aus       | HLevel   |
|                 | -001040       | Offset   |
| CH1 Waveform    | Load: Hi-Z    | LLevel   |
| Frequency       | 1.000 000kHz  | PulWidth |
| Amp1 4.000Upp   | Width 200.00S | Duty     |
| Offset().()mVdC | Delay 0.005   | Delay    |

Figura 2.5

Como mostra a Figura 2.5, os parâmetros de fábrica para esse sinal são: frequência de 1kHz, amplitude de 4.0Vpp, compensação de 0Vdc e largura de pulso de 200µs.

5. Pressione o botão Noise e a janela de forma de onda exibirá uma forma de onda de ruído. O instrumento pode gerar um sinal de ruído com uma largura de banda de até 50MHz.

| Sine CH2                 | Noise                                                | CH1  | Noise |
|--------------------------|------------------------------------------------------|------|-------|
| Mean<br>1.000V Ťu        |                                                      |      |       |
| 10.0mV <b>≭</b> ↓₩₩-₩    | <mark>₽,√ -4}₽<mark> </mark> 4<sup>-</sup>   </mark> | ₩    | Stdev |
| CH1 Waveform             | Load :                                               | Hi-Z | Mean  |
|                          |                                                      |      |       |
| Stdev 1.0000             |                                                      |      |       |
| Mean <mark>10.0mU</mark> |                                                      |      |       |

Figura 2.6

Como mostra a Figura 2.6, os parâmetros de fábrica do sinal são: variância de 1.0V e média de 10mV.

6. Pressione o botão Amele a janela de forma de onda exibirá uma forma de onda arbitrária. O instrumento é capaz de gerar sinais de forma de onda arbitrária periódica com no máximo 16k pontos e 5MHz.

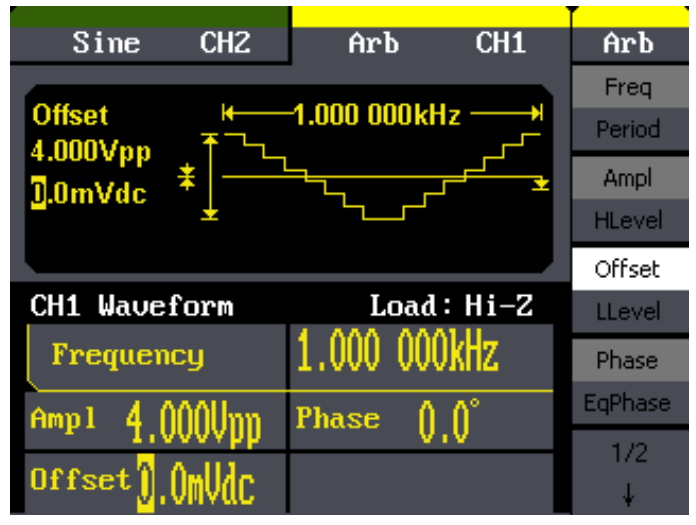

Figura 2.7

Como mostra a Figura 2.7, os parâmetros de fábrica para esse sinal são: frequência de 1kHz, amplitude de 4.0Vpp e compensação de 0mVdc.

#### B. Configurando Modulação, Varredura, Burst

Como mostra a Figura 2.8, existem três botões no painel frontal que são usados nas configurações de modulação, varredura e burst. As instruções abaixo irão ajudá-lo a familiarizar-se com a configuração dessas funções.

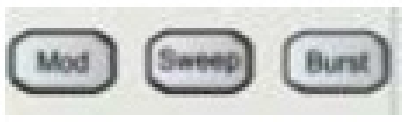

Figura 2.8

1. Pressione o botão Mod para gerar uma forma de onda modulada. A forma de onda pode ser alterada pela modificação de parâmetros como tipo, modulação interna/externa, profundidade, frequência, forma de onda, etc. O MFG-4225 pode modular formas de onda usando AM, FM, ASK, FSK, PM, PWM e DSB-AM. As formas de onda senoidal, quadrada, rampa e arbitrária podem ser moduladas. Já as formas de onda de pulso, ruído e DC não podem ser moduladas.

| Sine CH2              | Arb CH1                 | Mod      |
|-----------------------|-------------------------|----------|
| Type H                | <mark>1</mark> 00.000Hz | AM Freq  |
| Type AM<br>Shape Sine | Marco                   | AM Depth |
| Source Internal       |                         | Туре     |
| AM Mod                | Load : Hi-Z             | AM       |
| AM Freq               | 100 0000-               | Shape    |
| ini iicq              |                         | Sine     |
| Ener 4 0001.0-        | Amp 1 4 0000            | Source   |
| Tred T.MANKHZ         | 4.000vpp                | Internal |

Figura 2.9

2. Pressione o botão Sweep e as formas de onda senoidal, quadrada, rampa e arbitrária podem ser escaneadas. As formas de onda de pulso, ruído e DC não podem ser escaneadas. No modo de varredura, o instrumento pode gerar sinais com frequências variáveis.

| Sine CH2                           | Arb                               | CH1     | Sweep               |
|------------------------------------|-----------------------------------|---------|---------------------|
| Sweep Time K                       | <mark>— 1</mark> .000s -<br>ллллл | A Andre | SwpTime             |
| 1.000kHz * 1/1/<br>1.000kHz * 1/1/ | VVVI                              | TVV .   | StopFreq<br>ErgSpap |
| Source Internal                    |                                   |         | StartFreq           |
| Arb Sweep                          | Load                              | :Hi-Z   | MidFreq             |
| Sweep Time                         | 1.000s                            |         | Source              |
|                                    |                                   |         | Incernal            |
| <sup>Freq</sup> 1.000kHz           | Amp1 4.(                          | )00Vpp  | 1/2<br>↓            |
| F                                  | igura 2.10                        |         |                     |

3. Pressione o botão **Burst**. O instrumento poderá gerar formas de onda com burst do tipo senoidal, quadrada, rampa, pulso ou arbitrária.

| Sine CH2               | Sine CH1      | Burst      |
|------------------------|---------------|------------|
| Pulse Period           | 10.000ms→     | Period     |
| 0.0° +<br>Type N Cycle |               | StartPhase |
| Source Internal        |               | Ncycle     |
| Sine Burst             | Load : Hi-Z   | Gated      |
| Pulse Period           | 10 000ms      | Source     |
|                        |               | Internal   |
| E                      | Ame 1 4 AAAU  | 1/2        |
| rreq 1.000KHZ          | HMP1 4.0000pp | ¥          |

Figura 2.11

#### C. Configurando a Saída

Como mostra a Figura 2.12, o painel operacional possui dois botões do lado direito para controlar as saídas. As instruções abaixo irão ajudá-lo a familiarizar-se com essas funções.

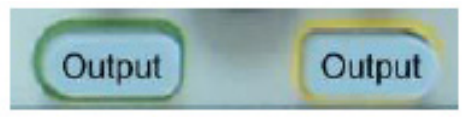

Figura 2.12

Pressione o botão Output para ativar ou desativar o sinal de saída.

#### D. Usando a Entrada Digital

Como mostra a Figura 2.13, existem três conjuntos de botões no painel operacional: as setas direcionais, a chave rotativa e o teclado. As instruções abaixo irão ajudá-lo a familiarizar-se com a função de entrada digital.

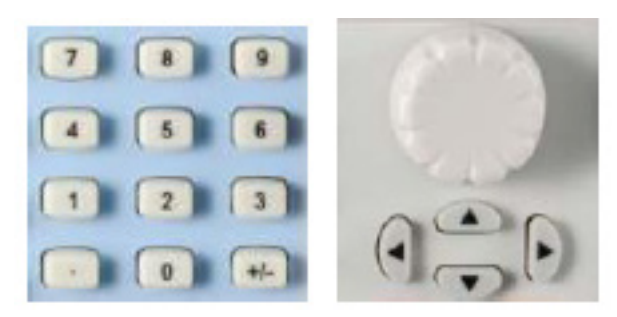

Figura 2.13

- 1. As teclas para cima/baixo são usadas para alterar os parâmetros e as teclas para esquerda/direita são usadas para alterar os dígitos.
- 2. O teclado é usado para configurar diretamente os valores dos parâmetros.
- 3. A chave rotativa é usada para mudar um dígito do valor do sinal entre 0 e 9.

#### E. Usando as Funções Store/Utility/Help

Como mostra a Figura 2.14, há três botões no painel operacional que são usados para chamar as funções Store/Recall, Utility e Help. As instruções abaixo irão ajudá-lo a familiarizar-se com essas funções.

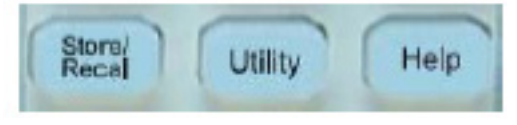

Figura 2.14

- O botão Store/Recall) é usado para armazenar dados de formas de onda e informações de configuração.
- 2. O botão Utility) é usado para configurar as funções auxiliares do sistema, alterar as configurações dos parâmetros de saída, configurar a interface, visualizar as informações de configuração do sistema ou fazer com que o instrumento realize um auto-teste e mostre as informações de calibração, etc.
- 3. O botão Help é usado para exibir informações de ajuda.

### 8) MODO DE OPERAÇÃO

#### A. Configurar Sinais Senoidais

Pressione o botão **Sine** para habilitar a função senoidal. Os parâmetros da forma de onda senoidal são configurados usando o menu de operação senoidal.

Os parâmetros de formas de onda senoidais são: frequência/período, amplitude/alto nível, compensação/ baixo nível e fase. Podem ser gerados diferentes sinais senoidais pela configuração desses parâmetros. Como mostra a Figura 3.1, no menu da tecla lisa, selecione "Freq.". O cursor está localizado na área do parâmetro de frequência na janela de parâmetros. O usuário pode configurar o valor de frequência nesta função.

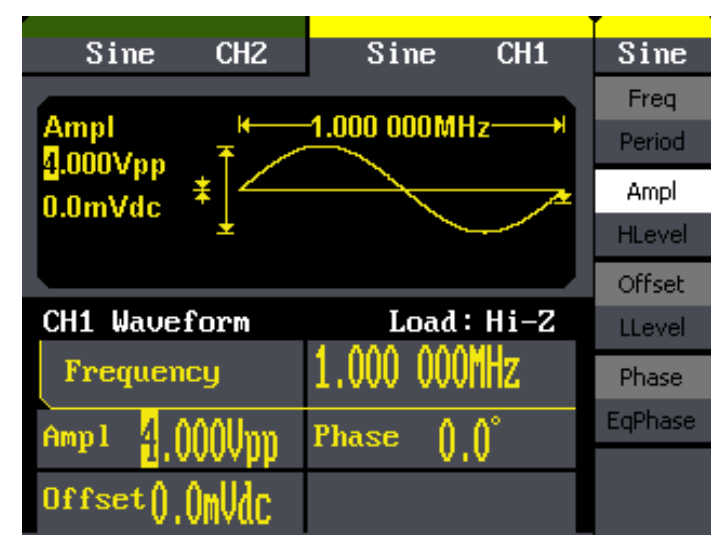

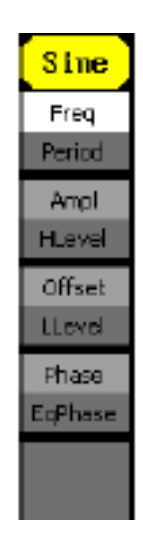

Figura 3.1

#### Tabela 1 - Notas Explicativas para Forma de Onda Senoidal

| Função        | Nota Explicativa                                                     |
|---------------|----------------------------------------------------------------------|
| Freq/Period   | Configura a frequência ou o período do sinal;                        |
|               | O parâmetro atual será trocado se a tecla for pressionada novamente. |
| Ampl/HLevel   | Configura a amplitude ou o alto nível do sinal;                      |
|               | O parâmetro atual será trocado se a tecla for pressionada novamente. |
| Offset/LLevel | Configura a compensação ou o baixo nível;                            |
|               | O parâmetro atual será trocado se a tecla for pressionada novamente. |
| Phase/        | Configura a fase do sinal;                                           |
| EqPhase       | O parâmetro atual será trocado se a tecla for pressionada novamente. |

Figura 3.2

### 1. Configurando a Saída de Frequência/Período

1. Pressione Sine → Freq, para configurar os parâmetros de frequência.

A frequência exibida na tela quando o instrumento é ligado é o valor padrão ou o valor configurado anteriormente. Quando configurada a função, se o valor atual for válido para a nova forma de onda, ele será usado sequencialmente. Se você quiser configurar o período para a forma de onda, pressione o botão Freq/Period novamente para alterar o parâmetro para Período (a operação atual é exibida em cor inversa).

2. Insira a frequência desejada.

Use o teclado para inserir o valor de frequência diretamente e pressione o botão correspondente para selecionar a unidade do parâmetro. Você também pode usar as setas direcionais para selecionar o dígito que deseja editar e então usar a chave rotativa para alterar o valor.

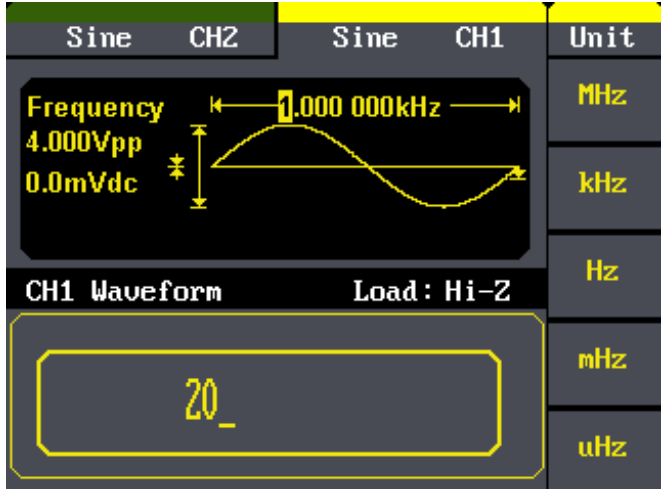

Figura 3.3

#### 2. Configurando a Saída de Amplitude

1. Pressione Sine  $\rightarrow$  Ampl para configurar a amplitude.

A amplitude exibida na tela quando o instrumento é ligado é o valor padrão ou o valor configurado anteriormente. Quando alterada a função, se o valor atual for válido para a nova forma de onda, ele será usado sequencialmente. Se você quiser configurar a forma de onda por nível alto ou baixo, pressione o botão Ampl/HLevel ou Offset/LLevel novamente para alterar o nível alto ou baixo dentro do parâmetro (a operação atual é exibida na cor inversa).

2. Insira a amplitude desejada.

Use o teclado ou a chave rotativa para inserir o valor desejado. Escolha a unidade e pressione o botão correspondente.

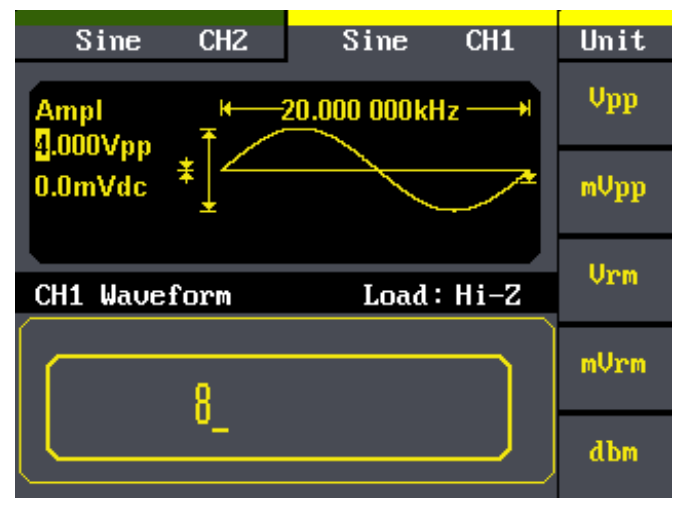

Figura 3.4

#### 3. Configurando a Saída de Compensação

1. Pressione Sine → Offset para configurar a compensação.

A compensação exibida na tela quando o instrumento é ligado é o valor padrão ou o valor configurado anteriormente. Quando alterada a função, se o valor atual for válido para a nova forma de onda, ele será usado sequencialmente.

2. Insira a compensação desejada.

Use o teclado ou a chave rotativa para inserir o valor desejado. Escolha a unidade e pressione o botão correspondente.

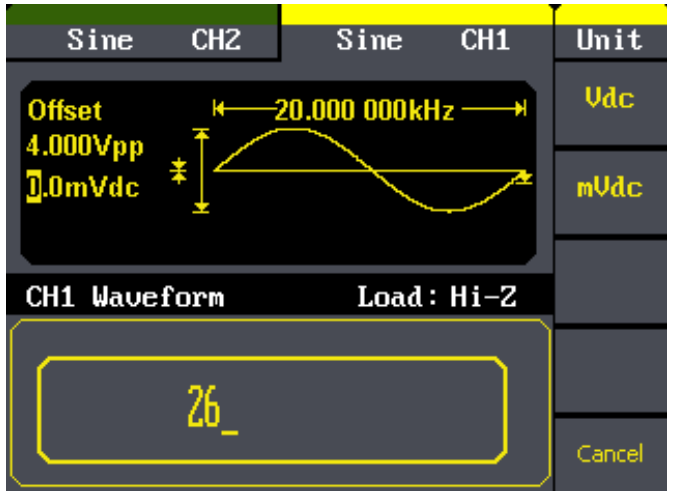

Figura 3.5

#### B. Configurar Sinais Quadrados

Pressione o botão Square para acionar a função "Square". Os parâmetros da forma de onda quadrada são configurados usando o menu de operação Square.

Os parâmetros da forma de onda quadrada são: frequência/período, amplitude/alto nível, compensação/baixo nível, fase e duty cycle. Como mostra a Figura 3.6, selecione Duty.

O cursor está localizado na área do parâmetro "Duty" na janela de parâmetros, e o usuário pode, então, configurar o valor de duty cycle.

| Sine CH2          | Square CH1               | Square           |
|-------------------|--------------------------|------------------|
| Duty H            | -1.000 000kHz+           | Freq<br>Period   |
| 0.0mVdc ¥↓<br>⊮—j | <u>±</u><br>).0%—→I      | Ampl<br>HLevel   |
| CH1 Waveform      | Load: Hi-Z               | Offset<br>LLevel |
| Frequency         | 1.000 000kHz             | Phase            |
| Amp1 4.000Upp     | Phase (),()°             | EqPhase          |
| offset().()mVdc   | Duty <mark>5</mark> 0.0% | Duty             |

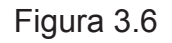

| Fun            | ção    | Nota Explicativa                                                                                                    |
|----------------|--------|----------------------------------------------------------------------------------------------------|
| Freq/P         | eriod  | Configura a frequência ou o período do sinal. O parâmetro atual será tro-<br>cado se a tecla for pressionada novamente. |
| Ampl/H         | Level  | Configura a amplitude ou o alto nível. O parâmetro atual será trocado se a tecla for pressionada novamente.             |
| Offset/        | LLevel | Configura a compensação ou o baixo nível do sinal. O parâmetro atual será trocado se a tecla for pressionada novamente. |
| Phase<br>EqPha | se     | Configura a fase do sinal. O parâmetro atual será trocado se a tecla for pressionada novamente.                         |
| Duty           |        | Configura o duty cycle da forma de onda quadrada.                                                                       |

#### 1. Configurando o Duty Cycle

1. Pressione Square  $\rightarrow$  Duty para configurar o duty cycle.

O duty cycle exibido na tela quando o instrumento é ligado é o valor padrão ou o valor configurado anteriormente. Quando alterada a função, se o valor atual for válido para a nova forma de onda, ele será usado sequencialmente.

2. Insira o duty cycle desejado.

Use o teclado ou a chave rotativa para inserir o valor desejado. Escolha a unidade e pressione o botão correspondente. O instrumento irá alterar a forma de onda imediatamente.

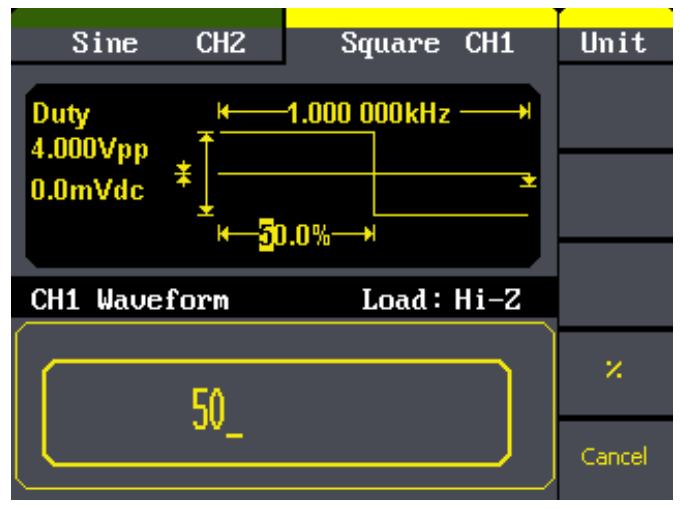

Figura 3.8

#### C. Configurar Sinais de Rampa

Pressione o botão (Ramp) para acionar a função "Ramp". Os parâmetros de forma de onda tipo rampa são configurados usando o menu de operação Ramp.

Os parâmetros para forma de onda de rampa são: frequência/período, amplitude/alto nível, compensação/baixo nível, fase e simetria. Como mostra a Figura 3.9, no menu da tecla lisa, selecione "Symmetry". O cursor estará localizado na área do parâmetro de simetria na janela de parâmetros, e o usuário pode, então, configurar o valor de simetria.

| Sine CH2        | Sine CH1     | Sine           |
|-----------------|--------------|----------------|
| Ampl K          | 1.000 000MHz | Freq<br>Period |
|                 |              | Ampl           |
| ±               |              | HLevel         |
|                 |              | Offset         |
| CH1 Waveform    | Load: Hi-Z   | LLevel         |
| Frequency       | 1.000 000MHz | Phase          |
| Ampl 4 AAAUnn   | Phase ≬ ≬°   | EqPhase        |
|                 | VIV          |                |
| UTISET V. UMVAC |              |                |

Figura 3.9

### Tabela 3 - Notas Explicativas para Forma de Onda Tipo Rampa

| FunçãoNota ExplicativaFreq/PeriodConfigura a frequência ou o período do sinal. O parâmetro atual será tro-<br>cado se a tecla for pressionada novamente.Ampl/HLevelConfigura a amplitude ou o alto nível do sinal. O parâmetro atual será<br>trocado se a tecla for pressionada novamente.Offset/LLevelConfigura a compensação ou o baixo nível do sinal. O parâmetro atual<br>será trocado se a tecla for pressionada novamente.Phase/<br>EqPhaseConfigura a fase do sinal. O parâmetro atual será trocado se a tecla for pressionada novamente.SymmetryConfigura a fase do sinal. O parâmetro atual será trocado se a tecla for<br>pressionada novamente.                       | n |                   |                                                                                                    |
|----------------------------------------------------------------------------------------------------|---|-------------------|----------------------------------------------------------------------------------------------------|
| Freq/PeriodConfigura a frequência ou o período do sinal. O parâmetro atual será tro-<br>cado se a tecla for pressionada novamente.Ampl/HLevelConfigura a amplitude ou o alto nível do sinal. O parâmetro atual será<br>trocado se a tecla for pressionada novamente.Offset/LLevelConfigura a compensação ou o baixo nível do sinal. O parâmetro atual<br>será trocado se a tecla for pressionada novamente.Phase/Configura a fase do sinal. O parâmetro atual será trocado se a tecla for pressionada novamente.Phase/Configura a fase do sinal. O parâmetro atual será trocado se a tecla for<br>pressionada novamente.SymmetryConfigura a simetria da forma de onda tipo rampa. |   | Função            | Nota Explicativa                                                                                                    |
| Ampl/HLevelConfigura a amplitude ou o alto nível do sinal. O parâmetro atual será<br>trocado se a tecla for pressionada novamente.Offset/LLevelConfigura a compensação ou o baixo nível do sinal. O parâmetro atual<br>será trocado se a tecla for pressionada novamente.Phase/Configura a fase do sinal. O parâmetro atual será trocado se a tecla for<br>pressionada novamente.Phase/Configura a fase do sinal. O parâmetro atual será trocado se a tecla for<br>pressionada novamente.SymmetryConfigura a simetria da forma de onda tipo rampa.                                                                                                    |   | Freq/Period       | Configura a frequência ou o período do sinal. O parâmetro atual será tro-<br>cado se a tecla for pressionada novamente. |
| Offset/LLevelConfigura a compensação ou o baixo nível do sinal. O parâmetro atual<br>será trocado se a tecla for pressionada novamente.Phase/Configura a fase do sinal. O parâmetro atual será trocado se a tecla for<br>pressionada novamente.EqPhasepressionada novamente.SymmetryConfigura a simetria da forma de onda tipo rampa.                                                                                                    |   | Ampl/HLevel       | Configura a amplitude ou o alto nível do sinal. O parâmetro atual será trocado se a tecla for pressionada novamente.    |
| Phase/<br>EqPhaseConfigura a fase do sinal. O parâmetro atual será trocado se a tecla for<br>pressionada novamente.SymmetryConfigura a simetria da forma de onda tipo rampa.                                                                                                    |   | Offset/LLevel     | Configura a compensação ou o baixo nível do sinal. O parâmetro atual será trocado se a tecla for pressionada novamente. |
| Symmetry Configura a simetria da forma de onda tipo rampa.                                                                                                    |   | Phase/<br>EqPhase | Configura a fase do sinal. O parâmetro atual será trocado se a tecla for pressionada novamente.                         |
|                                                                                                    |   | Symmetry          | Configura a simetria da forma de onda tipo rampa.                                                                       |

Figura 3.10

#### 1. Configurando a Simetria

1. Pressione Ramp - Symmetry, para configurar a simetria.

A simetria exibida na tela quando o instrumento é ligado é o valor padrão ou o valor configurado anteriormente. Quando alterada a função, se o valor atual for válido para a nova forma de onda, ele será usado sequencialmente.

2. Insira a simetria desejada.

Use o teclado ou a chave rotativa para inserir o valor desejado. Escolha a unidade e pressione o botão correspondente. O instrumento irá alterar a forma de onda logo em seguida.

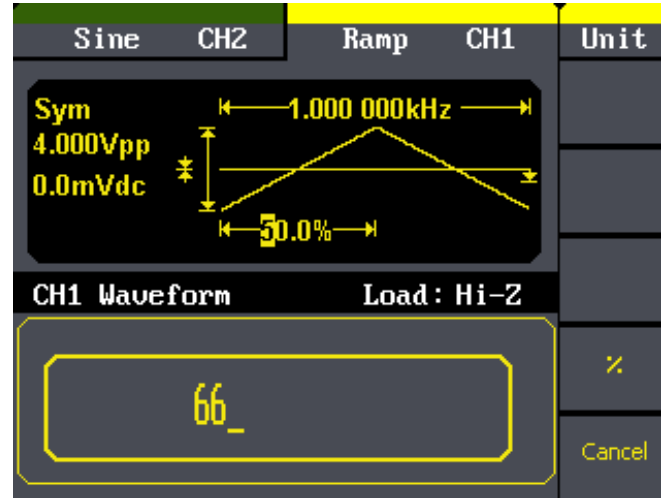

Figura 3.11

#### D. Configurar Sinais de Pulso

Pressione o botão **Pulse** para acionar a função "Pulse". Os parâmetros da forma de onda de pulso são configurados usando o menu de operação Pulse.

Os parâmetros para formas de onda de pulso são: frequência/período, amplitude/alto nível, compensação/baixo nível, largura de pulso e delay. Como mostra a Figura 3.12, no menu da tecla lisa, selecione PulWidth. O cursor estará localizado na área do parâmetro de largura de pulso na janela de parâmetros, e o usuário pode, então, configurar o valor da largura de pulso.

| Sine CH2       | Pulse CH1     | Pulse          |
|----------------|---------------|----------------|
| Width K        | 1.000 000kHz  | Freq<br>Period |
| 0.0mVdc *      | <u>*</u>      | Ampl<br>HLevel |
|                | 200.0us       | Offset         |
| CH1 Waveform   | Load : Hi-Z   | LLevel         |
| Frequency      | 1.000 000kHz  | PulWidth       |
| Amp1 4.000Vpp  | width 200.00s | Duty           |
| Offset().OmVdC | Delay 0.00S   | Delay          |

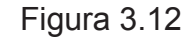

#### Tabela 4 - Notas Explicativas para Forma de Onda de Pulso

| Erez           | Tubera + Hotas Exploativas para Forma de Orida de Fuiso |                                                                                                    |  |
|----------------|---------------------------------------------------------|----------------------------------------------------------------------------------------------------|--|
| Period         | Função                                                  | Nota Explicativa                                                                                                    |  |
| Ampl<br>HLavel | Freq/Period                                             | Configura a frequência ou o período do sinal. O parâmetro atual será tro-<br>cado se a tecla for pressionada novamente.     |  |
| Offset         | Ampl/HLevel                                             | Configura a amplitude ou o alto nível do sinal. O parâmetro atual será trocado se a tecla for pressionada novamente.        |  |
| PuWidth        | Offset/LLevel                                           | Configura a compensação ou o baixo nível do sinal. O parâmetro atual será trocado se a tecla for pressionada novamente.     |  |
| Delay          | PulWidth/<br>Duty                                       | Configura a largura de pulso ou o duty cycle do sinal. O parâmetro atual será trocado se a tecla for pressionada novamente. |  |
|                | Delay                                                   | Configura o delay da forma de onda de pulso.                                                                                |  |

Figura 3.13

Pulse

### 1. Configurando a Largura de Pulso

1. Pressione Pulse → PulWidth para configurar a largura de pulso.

A largura de pulso exibida na tela quando o instrumento é ligado é o valor padrão ou o valor configurado anteriormente. Quando alterada a função, se o valor atual for válido para a nova forma de onda, ele será usado sequencialmente.

2. Insira a largura de pulso desejada.

Use o teclado ou a chave rotativa para inserir o valor desejado. Escolha a unidade e pressione o botão correspondente. O instrumento irá alterar a forma de onda logo em seguida.

| Sine              | CH2  | Pulse           | CH1      | Unit   |
|-------------------|------|-----------------|----------|--------|
| Width<br>4.000Vpp | ₩    | -1.000 000kH    | z — →    | S      |
| 0.0mVdc           | *    | <b>2</b> 00 Aus | <u>*</u> | MS     |
|                   | •    | 20010113        |          | us     |
| CH1 Wave          | form | Load :          | Hi-Z     |        |
| [                 | 200  |                 |          | ns     |
|                   |      |                 |          | Cancel |

Figura 3.14

#### 2. Configurando o Delay

1. Pressione Pulse Delay para configurar o delay.

O delay exibido na tela quando o instrumento é ligado é o valor padrão ou o valor configurado anteriormente. Quando alterada a função, se o valor atual é válido para a nova forma de onda, ele será usado sequencialmente.

2. Insira o delay desejado.

Use o teclado ou a chave rotativa para inserir o valor desejado. Escolha a unidade e pressione o botão correspondente. O instrumento irá alterar a forma de onda logo em seguida.

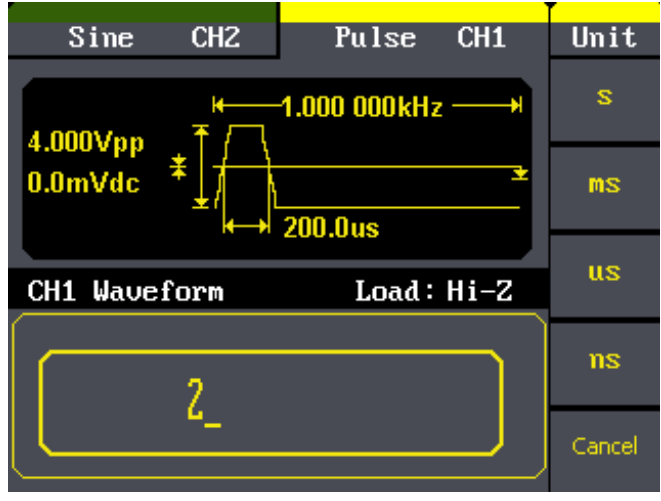

Figura 3.15

#### E. Configurar Sinais de Ruído

Pressione o botão Noise para acionar a função "Gaussian White Noise". Os parâmetros da forma de onda de ruído são configurados usando o menu de operação Noise.

Os parâmetros para formas de onda de ruído são: variância e média. Como mostra a Figura 3.16, no menu da tecla lisa, selecione Variância. O cursor estará localizado na área do parâmetro de variância na janela de parâmetros, e o usuário pode, então, configurar o valor de variância. Um sinal de ruído é um tipo de sinal não regulado que não possui frequência ou período.

| Sine                | CH2               | Noise                                             | CH1  | Noise |
|---------------------|-------------------|---------------------------------------------------|------|-------|
| Mean<br>1.000V      | ₹                 |                                                   |      |       |
| 10.0mV              | ≵│ <del>₩</del> ₩ | <mark>⋫⋴⋓⋎<mark>⋹</mark>⋫⋏<mark>⋼</mark>⋺⋓</mark> |      | Stdev |
| CH1 Wave            | form              | Load :                                            | Hi-Z | Mean  |
|                     |                   |                                                   |      |       |
| Stdev 1             | .000V             |                                                   |      |       |
| Mean <mark>1</mark> | ).OmV             |                                                   |      |       |

Figura 3.16

| Noise    |  |
|----------|--|
| Variance |  |
| Mean     |  |
|          |  |
|          |  |

#### Tabela 5 - Notas Explicativas para Formas de Onda de Ruído

| Função    | Nota Explicativa                |
|-----------|---------------------------------|
| Variância | Configura a variância do sinal. |
| Média     | Configura a média do sinal.     |

Figura 3.17

#### F. Configurar Sinais Arbitrários

Pressione o botão (Arb) para acionar a operação "Arb". Os parâmetros da forma de onda arbitrária são configurados usando o menu de operação Arb.

O sinal arbitrário consiste em dois tipos: o sistema embutido de forma de onda e forma de onda programável pelo usuário. Os parâmetros para formas de onda arbitrárias são: frequência/período, amplitude/alto nível, compensação/baixo nível e fase.

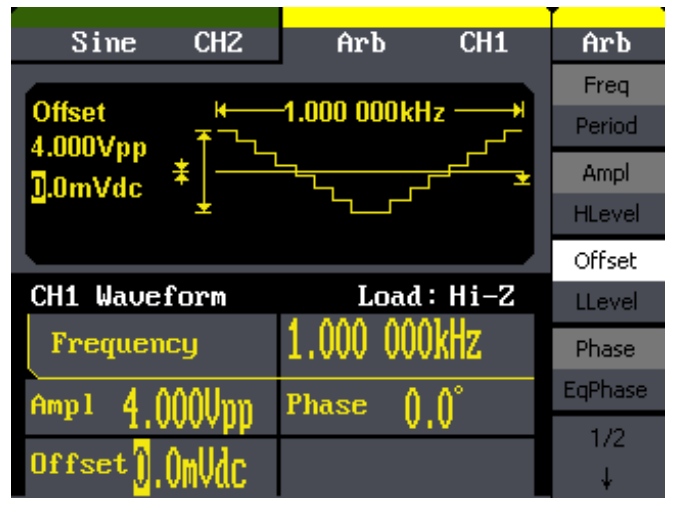

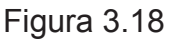

| Arb              | Arb         | Tabela 6 - Notas | Explicativas para Formas de Onda Arbitrárias                                                                            |
|------------------|-------------|------------------|----------------------------------------------------------------------------------------------------|
| Freq             | 1           | Função           | Nota Explicativa                                                                                                    |
| Period<br>Ampl   | 2/2<br>Losd | Freq/Period      | Configura a frequência ou o período do sinal. O parâmetro atual será trocado se a tecla for pressionada novamente.      |
| HLovel<br>Offset | Wform       | Ampl/HLevel      | Configura a amplitude ou o alto nível do sinal. O parâmetro atual será trocado se a tecla for pressionada novamente.    |
| LLevel<br>Phase  |             | Offset/LLevel    | Configura a compensação ou o baixo nível do sinal. O parâmetro atual será trocado se a tecla for pressionada novamente. |
| EgPhase          |             | Phase/EqPha-     | Configura a fase do sinal. O parâmetro atual será trocado se a                                                          |
| 1/2              |             | se               | tecla for pressionada novamente.                                                                                        |
| 4                |             | Load Waveform    | Seleciona o sinal arbitrário embutido como saída.                                                                       |
|                  | 10          | Load vvaveform   | Seleciona o sinal arbitrario emputido como salda.                                                                       |

#### 1. Selecionando Forma de Onda Arbitrária Embutida

Existem 48 formas de onda arbitrárias embutidas e formas de onda programáveis pelo usuário no instrumento. Para selecionar uma delas, siga as instruções abaixo.

| Função        | Nota Explicativa                                                                  |
|---------------|-----------------------------------------------------------------------------------|
| Built-in      | Seleciona uma das 48 formas de onda arbitrárias embutidas.                        |
| Stored Wforms | Seleciona uma das formas de onda embutidas armazenadas na mem<br>ria não-volátil. |
| Cancel        | Cancela a operação atual e retorna ao menu acima.                                 |

1. Pressione Arb -- Load Wform para entrar no menu a seguir.

Figura 3.20

Cancel

#### Selecionar a Forma de Onda Embutida

| Função          | Nota Explicativa                                  |
|-----------------|---------------------------------------------------|
| Common          | Seleciona forma de onda comum.                    |
| Math            | Seleciona forma de onda matemática.               |
| Project         | Seleciona projeto de forma de onda.               |
| Ninfun/Triangle | Seleciona função janela/forma de onda triangular. |
| Select          | Valida a forma de onda embutida.                  |

#### Figura 3.21

Select

Para cada opção do menu, há um submenu de configurações.

#### Menu Common

|                             | Sine    | CH2               | Arb            | CH1                 | Arb     |
|-----------------------------|---------|-------------------|----------------|---------------------|---------|
| 9                           | StairUp | StairDn           | StairUD        | PPulse              | Common  |
| Ν                           | VPulse  | Trapezia          | UpRamp         | DnRamp              | Math    |
| CH                          | 11 Wave | eform             | Loa            | d: Hi-Z             | Project |
| Frequency<br>Ampl 4 00011mm |         | 1.000 00<br>Phase | DOkHz<br>o. o° | Winfun\<br>Triangle |         |
| Of                          | fset    | .OmVdc            |                | 0.0                 | Select  |

Figura 3.22

#### Tabela 9 - Notas Explicativas para Forma de Onda Arbitrária Comum

| Função   | Nota Explicativa                                         |
|----------|----------------------------------------------------------|
| StairUp  | Seleciona a forma de onda de degraus subindo.            |
| StairDn  | Seleciona a forma de onda de degraus descendo.           |
| StairUD  | Seleciona a forma de onda de degraus subindo e descendo. |
| PPulse   | Seleciona a forma de onda com pulso positivo.            |
| NPulse   | Seleciona a forma de onda com pulso negativo.            |
| Trapezia | Seleciona a forma de onda de trapézio.                   |
| UpRamp   | Seleciona a forma de onda de rampa subindo.              |
| DnRamp   | Seleciona a forma de onda de rampa descendo.             |

#### Menu Math

|   | Sine         | CH2      | Arb      | CH1       | Arb      |
|---|--------------|----------|----------|-----------|----------|
|   |              |          |          |           | _        |
|   | ExpFall      | ExpRise  | LogFall  | LogRise   | Common   |
|   | Sqrt         | Root3    | X^2      | Х^З       |          |
|   | Sinc         | Gussian  | Dlorentz | Haversine | Math     |
|   | Lorentz      | Gauspuls | Gmonpuls | Tripuls   |          |
| I | CH1 Waveform |          | Loa      | d: Hi–Z   | Project  |
|   | Freque       | ncy      | 1.00000  | )0kHz 👘   | Winfun\  |
|   | Ampl 4       | 0000     | Phase    | 0_0°      | Triangle |
|   | 1.           | oooohh   |          | 0.0       |          |
|   | Offset)      | .OmVdc   |          |           | Select   |

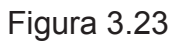

### Tabela 10 - Notas Explicativas para Forma de Onda Arbitrária Matemática

| Função     | Nota Explicativa                                     |
|------------|------------------------------------------------------|
| ExpFall    | Seleciona a forma de onda de queda exponencial.      |
| ExpRise    | Seleciona a forma de onda de aumento exponencial.    |
| LogFall    | Seleciona a forma de onda de queda logarítmica.      |
| LogRise    | Seleciona a forma de onda de aumento logarítmico.    |
| Sqrt       | Seleciona a forma de onda de raiz quadrada.          |
| Root3      | Seleciona a forma de onda de raiz cúbica.            |
| X^2        | Seleciona a forma de onda elevada ao quadrado.       |
| X^3        | Seleciona a forma de onda elevada ao cubo.           |
| Sinc       | Seleciona o seno da forma de onda.                   |
| Gaussian   | Seleciona a forma de onda gaussiana.                 |
| Dlorentz   | Seleciona a forma de onda de D-Lorentz.              |
| Haversin   | Seleciona a forma de onda de haversine.              |
| Lorentz    | Seleciona a forma de onda de Lorentz.                |
| (Gauspuls) | Seleciona a forma de onda de pulso senoidal modulado |
|            | gaussiano.                                           |
| Gmonpuls   | Seleciona a forma de onda de monopulso gaussiano.    |
| Tripuls    | Seleciona a forma de onda de pulso triangular.       |

#### Menu Project

| Sine         | CH2    | Arb              | CH1     | Arb                 |
|--------------|--------|------------------|---------|---------------------|
| Cardiac      | Quake  | Chirp            | TwoTone | Common              |
|              |        |                  |         | Math                |
| CH1 Waveform |        | Load: Hi-Z       |         | Project             |
| Frequency    |        | 1.000 0<br>Phase | 00kHz   | Winfun\<br>Triangle |
| Offset )     | .OmVdc | , medo           | 0.0     | Select              |

Figura 3.24

#### Tabela 11 - Notas Explicativas para Projeto de Forma de Onda Arbitrária

| Função  | Nota Explicativa                                                  |
|---------|-------------------------------------------------------------------|
| Cardiac | Seleciona forma de onda de sinal de eletrocardiograma (ECG).      |
| Quake   | Seleciona a forma de onda de abalo sísmico Loma Prieta.           |
| Chirp   | Seleciona a forma de onda de varredura por frequência de cosseno. |
| TwoTone | Seleciona a forma de onda com sinal de dois tons.                 |
| SNR     | Seleciona a forma de onda senoidal com ruído branco.              |

#### Menu Janela/Forma de Onda Triangular

|               | Sine                  | CH2     | Arb     | CH1      | Arb      |
|---------------|-----------------------|---------|---------|----------|----------|
|               |                       |         |         |          |          |
|               | Hamming               | Hanning | Kaiser  | Blackman | Common   |
|               | GaussWin              | Triang  | Harris  | Bartlett |          |
|               | Tan                   | Cot     | Sec     | Csc      | Math     |
|               | Asin                  | Acos    | Atan    | ACot     | <u> </u> |
| CH1 Waveform  |                       |         | Loa     | d: Hi–Z  | Project  |
|               |                       | 1 000 0 | ሰስኔዝት   |          |          |
|               | Frequency             |         | 1.000 0 | VVMIZ    | Winfun\  |
| Amp1 4 0001mm |                       | Phase   | 0_0°    | Triangle |          |
| l             | 1.                    | oooohh  |         | V.V      |          |
|               | Offset <mark>)</mark> | .OmVdc  |         |          | Select   |

Figura 3.25

### Tabela 12 - Notas Explicativas para Forma de Onda Triangular/Função Janela

| Função   | Nota Explicativa                             |
|----------|----------------------------------------------|
| Hamming  | Seleciona a forma de onda janela hamming.    |
| Hanning  | Seleciona a forma de onda janela hanning.    |
| Kaiser   | Seleciona a forma de onda janela kaiser.     |
| Blackman | Seleciona a forma de onda janela blackman.   |
| Gaussian | Seleciona a forma de onda janela Gaussian.   |
| Triangle | Seleciona a forma de onda janela triangular. |
| Hairs    | Seleciona a forma de onda janela hairs.      |
| Bartlett | Seleciona a forma de onda janela bartlett.   |
| Tan      | Seleciona a tangente da forma de onda.       |
| Cot      | Seleciona a cotangente da forma de onda.     |
| Sec      | Seleciona a secante da forma de onda.        |

| Csc  | Seleciona a cossecante da forma de onda.            |
|------|-----------------------------------------------------|
| Asin | Seleciona o inverso de seno da forma de onda.       |
| Acos | Seleciona o inverso de cosseno da forma de onda.    |
| Atan | Seleciona o inverso da tangente da forma de onda.   |
| Acot | Seleciona o inverso da cotangente da forma de onda. |

#### Selecionar a Forma de Onda Armazenada

Como mostra a Figura 3.18, use as teclas direcionais ou a chave rotativa para escolher a forma de onda arbitrária correspondente e pressione Select.

| Sine             | CHIZ           | firb                      | CH1          | Arb              |
|------------------|----------------|---------------------------|--------------|------------------|
| WAVE1            | WAVE2          |                           |              | Stored<br>Wforms |
|                  |                |                           |              |                  |
| CH1 Nauc         | fron           | Loa                       | d: Hi-Z      |                  |
| Freque           | ncy<br>AAAHaaa | 1.000 <b>00</b><br>Lebase | 0kHz<br>0.0° | Cancel           |
| -1-<br>() toc110 | .000Vdc        |                           | 0.0          | Select           |

Figura 3.26

#### G. Gerar Formas de Onda Moduladas

Use o botão **Mod** para gerar formas de onda moduladas. Este instrumento é capaz de gerar formas de onda moduladas AM, FM, ASK, FSK, PM, PWM e DSB-AM. Os parâmetros de modulação podem variar de acordo com o tipo de sinal modulado. Em AM, o usuário pode configurar a fonte (interna/ externa), profundidade, frequência de modulação, forma de onda modulada e forma de onda portadora; em FM, o usuário pode configurar a fonte (interna/externa), frequência de modulação, desvio de frequência, forma de onda modulada e forma de onda portadora; em ASK, o usuário pode configurar a fonte (interna/externa), a frequência-chave e a forma de onda portadora; em FSK, o usuário pode configurar a fonte (interna/externa), frequência de salto e forma de onda portadora; em PM, o usuário pode configurar a fonte (interna/externa), desvio de fase, frequência de modulação, forma de onda portadora;

As instruções detalhadas de como configurar esses parâmetros de acordo com o tipo de modulação seguem logo abaixo.

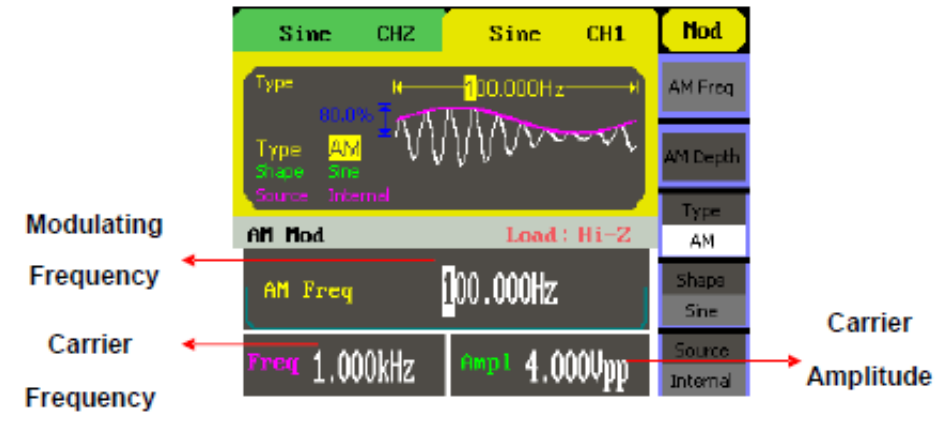

Figura 3.27

#### 1. AM

Uma forma de onda modulada consiste em duas partes: a forma de onda portadora e a forma de onda modulada. Em AM, a amplitude da forma de onda portadora varia com a tensão instantânea da forma de onda modulada.

Pressione Mod - Type - AM para entrar no seguinte menu.

|                                         | Função   | Configurações                                                  | Nota Explicativa                                                                                                    |
|-----------------------------------------|----------|----------------------------------------------------------------|----------------------------------------------------------------------------------------------------|
|                                         | AM Freq  |                                                                | Configura a frequência da forma de onda modulada. Faixa de frequência: 2mHz ~ 20kHz (apenas fonte interna).                           |
| nua                                     | AM Depth |                                                                | Configura a faixa de amplitude.                                                                                                    |
| AM Freq                                 | Туре     | AM                                                             | Modulação de amplitude.                                                                                                    |
| AM Depth<br>Type<br>AM<br>Shape<br>Sine | Shape    | Sine<br>Square<br>Triangle<br>UpRamp<br>DnRamp<br>Noise<br>Arb | Escolhe a forma de onda modulada. Para alterar o parâ-<br>metro de forma de onda portadora, pressione Sine, Squa-<br>re, Ramp ou Arb. |
| Source                                  |          | Internal                                                       | A fonte é interna.                                                                                                    |
| Internal                                | Source   | External                                                       | A fonte é externa. Use o conector (Modulation In) no pai-<br>nel traseiro.                                                            |

#### Tabela 13 - Notas Explicativas para os Parâmetros AM

#### Figura 3.28

#### 2. FM

Uma forma de onda modulada consiste em duas partes: a forma de onda portadora e a forma de onda modulada. Em FM, a frequência da forma de onda portadora varia com a tensão instantânea da forma de onda modulada. Os parâmetros para FM são exibidos na Figura 3.29.

| Sime CH2              | Sine CH1                                                        | Mod      |
|-----------------------|-----------------------------------------------------------------|----------|
| Туре н                | <mark>- 1</mark> 00.000Hz — — — — — — — — — — — — — — — — — — — | FM Freq  |
| Type FM<br>Shape Sine | VVAALUUA                                                        | FM Dev   |
| Source Internal       |                                                                 | Туре     |
| FM Mod                | Load: Hi-Z                                                      | FM       |
| FM Freq               | 100 0004-                                                       | Shape    |
| Infied                |                                                                 | Sine     |
| Ener 4 0001.0-        | Amp 1 / 0000                                                    | Source   |
| Tred L'ONNKHZ         | 4.000vpp                                                        | Internal |

Figura 3.29

Pressione  $Mod \rightarrow Type \rightarrow FM$ , para entrar no seguinte menu.

|                                          | Função  | Configurações                                                  | Nota Explicativa                                                                                                    |
|------------------------------------------|---------|----------------------------------------------------------------|----------------------------------------------------------------------------------------------------|
|                                          | FM Freq |                                                                | Configura a frequência da forma de onda modulada. Fai-<br>xa de frequência: 2mHz ~ 20kHz (fonte interna).                             |
| Hod                                      | FM Dev  |                                                                | Configura o máximo desvio de frequência.                                                                                              |
|                                          | Туре    | FM                                                             | Modulação de frequência.                                                                                                    |
| FM Freq<br>FM Dev<br>Type<br>FM<br>Shape | Shape   | Sine<br>Square<br>Triangle<br>UpRamp<br>DnRamp<br>Noise<br>Arb | Escolhe a forma de onda modulada. Para alterar o parâ-<br>metro de forma de onda portadora, pressione Sine, Squa-<br>re, Ramp ou Arb. |
| Sine                                     |         | Internal                                                       | A fonte é interna.                                                                                                    |
| Source<br>Internal                       | Source  | External                                                       | A fonte é externa. Use o conector (Modulation In) no pai-<br>nel traseiro.                                                            |

#### Tabela 14 - Notas Explicativas para os Parâmetros FM

Figura 3.30

#### 3. ASK

ASK é uma forma de modulação que representa dados digitais como variações na amplitude da onda portadora. A amplitude de um sinal portador analógico varia de acordo com o fluxo de bits (sinal modulado), mantendo a frequência e a fase constantes. Os parâmetros para ASK são demonstrados na Figura 3.31.

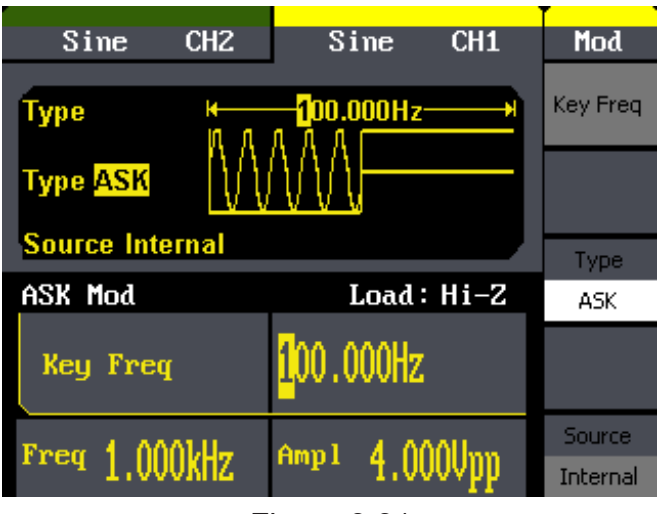

Figura 3.31

Pressione  $(Mod) \rightarrow Type \rightarrow ASK$  para entrar no seguinte menu.

| Hod         |
|-------------|
| Key Freq    |
|             |
| Type<br>ASK |
|             |
| Source      |
| Internal    |

#### Tabela 15 - Notas Explicativas para os Parâmetros ASK

| 4 | Função   | Configurações | Nota Explicativa                                                                                                    |
|---|----------|---------------|----------------------------------------------------------------------------------------------------|
| q | Key Freq |               | Configura a frequência com que a saída de ampli-<br>tude alterna entre a amplitude da portadora e zero<br>(apenas modulação interna). |
| - | Туре     | ASK           | Altera a amplitude de modulação.                                                                                                    |
|   | Source   | Internal      | A fonte é interna.                                                                                                    |
|   |          | External      | A fonte é externa. Use o conector (ExtTrig/Gate/<br>FSK/Burst) no painel traseiro.                                                    |

Figura 3.32

#### 4. FSK

A Modulação FSK é um método de modulação onde a frequência de saída é alternada entre duas frequências pré-configuradas (frequência da forma de onda portadora e frequência de salto). A frequência que a saída de frequência alterna é chamada de frequência-chave.

| Sine CH2            | Sine CH1       | Mod      |
|---------------------|----------------|----------|
| Type K              |                | Key Freq |
| Type FSK            | <u>VV</u>      |          |
| Source Internal 200 | .000kHz        | Туре     |
| FSK Mod             | Load: Hi-Z     | FSK      |
| Hop Freq            | 200.000kHz     | Hop Freq |
|                     | Amp 1 / 000Umm | Source   |
| Trea 1.000kmZ       | 4.000vpp       | Internal |

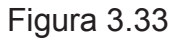

Pressione  $(Mod) \rightarrow Type \rightarrow FSK$ , para entrar na seguinte interface.

| Mod      |
|----------|
| Key Freq |
|          |
| Түрө     |
| FSK      |
| Hop Freq |
| Source   |
| Internal |

| Tabela 16 - Notas | Explicativas para | os Parâmetros FSK |
|-------------------|-------------------|-------------------|
|                   | Explication para  |                   |

|       | Função   | Configurações | Nota Explicativa                                                                                                    |
|-------|----------|---------------|----------------------------------------------------------------------------------------------------|
| Freq. | Key Freq |               | Configura a frequência com que a saída de frequ-<br>ência alterna entre a frequência da portadora e a frequência de salto (apenas modulação interna). |
| 10    | Туре     | FSK           | Altera a frequência de modulação.                                                                                                    |
| iK.   | Hop Freq |               | Configura a frequência de salto.                                                                                                    |
|       | Source   | Internal      | A fonte é interna.                                                                                                    |
| reg   |          | External      | A fonte é externa. Use o conector (ExtTrig/Gate/<br>FSK/Burst) no painel traseiro.                                                                    |
|       | K.       |               | ·                                                                                                    |

#### 5. PM

Uma forma de onda modulada consiste em duas partes: a forma de onda portadora e a forma de onda modulada. Em PM, a fase da forma de onda portadora varia com o nível de tensão instantânea da forma de onda modulada. Os parâmetros para PM são demonstrados na Figura 3.35.

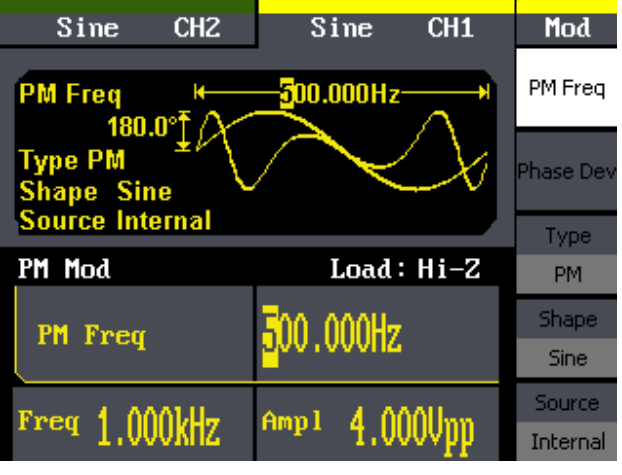

Figura 3.35

Pressione  $(Mod) \rightarrow Type \rightarrow PM$  para entrar na seguinte interface.

|                                     | Tabela 17 - Notas Explicativas para os Parâmetros de PM |                                                                |                                                                                                    |  |  |
|-------------------------------------|---------------------------------------------------------|----------------------------------------------------------------|----------------------------------------------------------------------------------------------------|--|--|
|                                     | Função                                                  | Configurações                                                  | Nota Explicativa                                                                                                    |  |  |
|                                     | PM Freq                                                 |                                                                | Configura a frequência da forma de onda modula-<br>da. Faixa de frequência: 2mHz ~ 20kHz.                                         |  |  |
| lod                                 | Phase<br>Dev                                            |                                                                | Faixa de 0° ~ 360°.                                                                                                    |  |  |
| Freq                                | Туре                                                    | PM                                                             | Modulação de fase.                                                                                                    |  |  |
| se Dev<br>Vpe<br>PM<br>Napc<br>Sine | Shape                                                   | Sine<br>Square<br>Triangle<br>UpRamp<br>DnRamp<br>Noise<br>Arb | Escolhe a forma de onda modulada. Para alterar o<br>parâmetro de forma de onda portadora, pressione<br>Sine, Square, Ramp ou Arb. |  |  |
| aurce<br>ternal                     | Source                                                  | Internal<br>External                                           | A fonte é interna.<br>A fonte é externa. Use o conector (ExtTrig/Gate/<br>FSK/Burst) no painel traseiro.                          |  |  |

#### 6. PWM

Uma forma de onda modulada consiste em duas partes: a forma de onda portadora e a forma de onda modulada, sendo a forma de onda portadora apenas pulso. Em PWM, a largura de pulso varia com a tensão instantânea da forma de onda modulada. Os parâmetros para PWM são demonstrados na Figura 3.37.

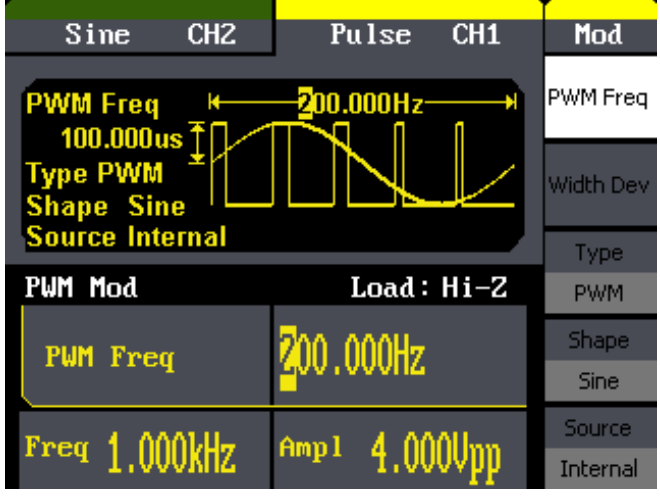

Figura 3.37

Pressione  $Mod \rightarrow Pulse \rightarrow PWM$  para entrar no seguinte menu.

|--|

|                                     | Função    | Configurações                                                  | Nota Explicativa                                                                                                 |
|-------------------------------------|-----------|----------------------------------------------------------------|----------------------------------------------------------------------------------------------------|
|                                     | PWM Freq  |                                                                | Configura a frequência da forma de onda modula-<br>da. Faixa de frequência: 2mHz ~ 20kHz (apenas fonte interna). |
| Mod                                 | Width Dev |                                                                | Configura a faixa de largura.                                                                                    |
| ·图本版五十                              | Duty Dev  |                                                                | Configura a faixa de duty.                                                                                       |
| 种和国际学                               | Туре      | PWM                                                            | Modulação de amplitude.                                                                                          |
| 宽度偏差<br>调制类型<br>PWM<br>调制波形<br>Sine | Shape     | Sine<br>Square<br>Triangle<br>UpRamp<br>DnRamp<br>Noise<br>Arb | Escolhe a forma de onda modulada. A forma de onda portadora é apenas pulso.                                      |
| 信初期左押                               | Source    | Internal                                                       | A fonte é interna.                                                                                               |
| 的問題                                 |           | External                                                       | A fonte é externa. Use o conector (Modulation In) no painel traseiro.                                            |

#### 7. DSB-AM

Pressione Mod→ Type →DSB-AM. Os parâmetros para DSB-AM são demonstrados na Figura 56.

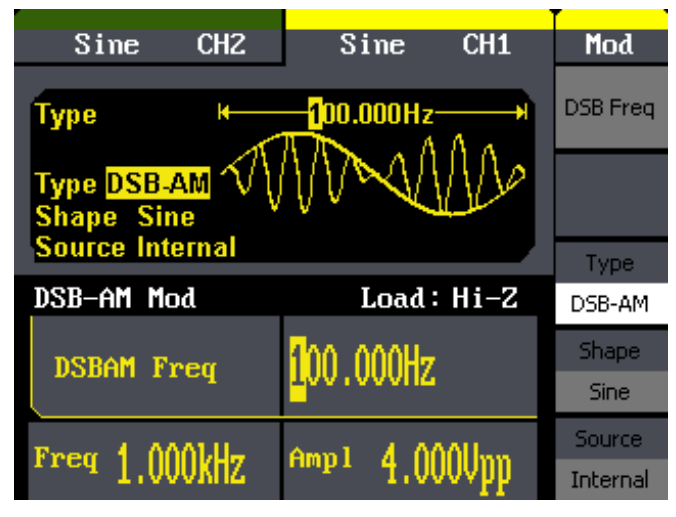

Figura 3.39

#### Tabela 19 - Notas Explicativas para os Parâmetros DSB-AM

|                                | Função   | Configurações                                                  | Nota Explicativa                                                                                                    |
|--------------------------------|----------|----------------------------------------------------------------|----------------------------------------------------------------------------------------------------|
| Mod                            | DSB Freq |                                                                | Configura a frequência da forma de onda modula-<br>da. Faixa de frequência: 2mHz ~ 20kHz (apenas fonte interna).                    |
| 调使标文                           | Туре     | DSB-AM                                                         | Modulação de amplitude.                                                                                                    |
| 调制类型<br>D58-AM<br>调制波形<br>Sine | Shape    | Sine<br>Square<br>Triangle<br>UpRamp<br>DnRamp<br>Noise<br>Arb | Escolhe a forma de onda modulada. Para alterar<br>o parâmetro de forma de onda portadora, pres-<br>sione Sine, Square, Ramp ou Arb. |
| 信源洗探                           | Source   | Internal                                                       | A fonte é interna.                                                                                                    |
| 内部                             |          | External                                                       | A fonte é externa. Use o conector (Modulation In) no painel traseiro).                                                              |

Figura 3.40

#### H. Gerar Varredura

No modo de frequência de varredura, o instrumento escaneia do início da frequência até o fim, no tempo de varredura especificado pelo usuário. A varredura pode ser gerada em formas de onda senoidais, quadradas, de rampa ou arbitrárias (em formas de onda de pulso, ruído e DC não é permitido).

| Sine CH2        | Sine CH1                | Sweep     |
|-----------------|-------------------------|-----------|
| Sweep Time K    | <mark>1.000s — н</mark> | SwpTime   |
| 1.500kHz 7 ()   | <u>AAAAMMAA</u>         | StopFreq  |
| Source Internal |                         | FrqSpan   |
| Source internal |                         | StartFreq |
| Sine Sweep      | Load: Hi-Z              | MidFreq   |
| Sueen Time      | 1 000s                  | Source    |
| owcep Thie      | 1,000                   | Internal  |
| Ener 4 000111   | Amo 1 4 0000            | 1/2       |
| Treq 1.000KHZ   | 4.000vpp                | ÷         |

Figura 3.41

Pressione o botão Sweep para entrar no seguinte menu. Configure os parâmetros de forma de onda usando o menu operacional.

| Sueen                | Tabela 20 - N          | otas Explicativas | s de Forma de Onda de Varredura (Página 1/2)                                                      |
|----------------------|------------------------|-------------------|---------------------------------------------------------------------------------------------------|
| oweep                | Função                 | Configurações     | Nota Explicativa                                                                                  |
| Swp Time             | Swp Time               |                   | Configura o curto tempo de varredura em que a frequên-<br>cia muda do início da frequência o fim. |
| Stop Freq<br>FrqSpan | Stop Freq<br>Freq Span |                   | Configura o fim da frequência da varredura.<br>Configura o tempo de frequência da varredura.      |
| StartFreq<br>MidFreq | Start Freq<br>Mid Freq |                   | Configura o início da frequência de varredura.<br>Configura o meio da frequência de varredura.    |
| Source               |                        | Internal          | Escolhe fonte interna.                                                                            |
| Internal<br>1/2      | Source                 | External          | Escolhe fonte externa. Use o conector (ExtTrig/Gate/<br>FSK/Burst) no painel traseiro.            |
| +                    |                        | Manual            | Configura o tempo inicial e final manualmente.                                                    |

Figura 3.42

### 1. Configuração da Frequência de Varredura

Use frequência inicial e frequência final ou a frequência central e tempo curto de frequência para configurar a faixa de frequência. Pressione o botão novamente para alternar as funções entre si.

| Succep   | Tabela 21 - Notas Explicativas de Forma de Onda de Varredura (Página 2/2) |               |                                                   |  |  |
|----------|---------------------------------------------------------------------------|---------------|---------------------------------------------------|--|--|
| 2/2      | Função                                                                    | Configurações | Nota Explicativa                                  |  |  |
| 1        | Trig Out                                                                  | Open          | Configura o sinal de trigger e a borda de subida; |  |  |
| Trig Out |                                                                           | Off           | Desabilita a configuração de trigger.             |  |  |
| Off      | Linear/Log                                                                |               | Configura a varredura com espaçamento linear;     |  |  |
| Lincar   |                                                                           |               | Configura a varredura com espaçamento logarítmi-  |  |  |
| Log      |                                                                           |               | со.                                               |  |  |
| Direct   | Direct                                                                    | $\uparrow$    | Varredura para cima;                              |  |  |
| 1        |                                                                           | $\downarrow$  | Varredura para baixo.                             |  |  |
|          |                                                                           |               |                                                   |  |  |

#### I. Gerar Burst

A função Burst pode gerar formas de onda versáteis em burst, que pode durar períodos específicos do ciclo da forma de onda (N-Cycle burst) ou quando sinais externos são aplicados. Qualquer forma de onda pode ser usada, exceto forma de onda de ruído, onde pode ser usado apenas em Gated Burst. Pressione o botão Burst para entrar na seguinte interface. Configure os parâmetros da forma de onda usando o menu operacional.

| Sine C                                                      | HZ Si                       | ne CH1    | Sweep     |
|-------------------------------------------------------------|-----------------------------|-----------|-----------|
| Sweep Time<br>1.500kHz +<br>500.000Hz +<br>Sources Internet | 2/2<br>↑<br>Trig Out<br>Off |           |           |
| Source Intern                                               | al                          |           | Linear    |
| Sine Sweep                                                  | L                           | .oad:Hi-Z | Log       |
| Sweep Time                                                  | • <b>1</b> .000             | 2         | Direction |
|                                                             |                             | <b>-</b>  | 1         |
| Freq 1 000b                                                 | H <sub>77</sub> Amn 1       | 4 000Um   |           |

Figura 3.44

#### 1. Configurando N-Cycle Burst

Pressione [Burst]→ N Cycle para entrar na seguinte interface.

|            | Tabela 22 - Notas | Explicativas dos Pal | ametros de N-Cycle (Payina 1/2)               |
|------------|-------------------|----------------------|-----------------------------------------------|
| Burst      | Função            | Configurações        | Nota Explicativa                              |
|            | Period            |                      | Configura o burst do período.                 |
| Period     | Start Phase       |                      | Configura a fase inicial de burst.            |
| Stautheren | NCycle            |                      | Usa o modo N-Cycle.                           |
| StarPhase  | Gated             |                      | Usa o modo Gated.                             |
| NCyde      |                   | Internal             | Escolhe fonte interna.                        |
| Gated      | Source            | External             | Escolhe fonte externa. Use o conector (Ext-   |
| Source     |                   |                      | Trig/Gate/FSK/Burst) no painel traseiro.      |
| Internal   |                   | Manual               | Escolhe fonte externa. Configura o tempo ini- |
| 1/2        |                   |                      |                                               |

#### Tabela 22 - Notas Explicativas dos Parâmetros de N-Cycle (Página 1/2)

Figura 3.45

### 2. Período de Burst

Configura o período de tempo entre um N-Cycle e o próximo. Se necessário, o período será aumentado para permitir um número específico de ciclos em um burst. Período de Burst > Período da Portadora x Número de Burst.

#### 3. Fase Inicial

Define o ponto de partida na forma de onda. A fase varia de 0° a 360° e a configuração padrão é 0°. Para um forma de onda arbitrária, 0° é o ponto da primeira forma de onda.

#### 4. N-Cycle/Gated

N-Cycle é um número específico de ciclos da forma de onda e cada burst é ativado por um evento de trigger. O burst gated usa uma fonte externa para controlar o burst, como quando ser ativado.

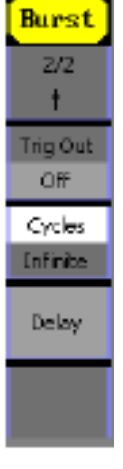

| Tabela 23 | abela 23 - Notas Explicativas para os Parametros de N-Cycle (Pagina 2/2) |                                                           |  |
|-----------|--------------------------------------------------------------------------|-----------------------------------------------------------|--|
| Função    | Configurações                                                            | Nota Explicativa                                          |  |
| Trig Out  | <u>-</u>                                                                 | Sinal disparado em borda de subida.                       |  |
|           | ₹.                                                                       | Sinal disparado em borda de descida.                      |  |
|           | Off                                                                      | Configuração de trigger desabilitada.                     |  |
| Cycles/   |                                                                          | Configura o número de bursts em um N-Cycle.               |  |
| Infinite  |                                                                          | Configura o número de bursts em um N-Cycle para infinito. |  |
| Delay     |                                                                          | Configura o tempo de atraso antes do burst ser iniciado.  |  |

Figura 3.46

#### 5. Ciclos

Configura o número de ciclos da forma de onda em um N-Cycle (1 ~ 50.000 ou Infinito). Quando a opção "Infinite" é habilitada para esta função, uma forma de onda contínua é gerada, sendo interrompida apenas quando um evento de trigger acontecer.

#### Nota

- Se necessário, o período de burst aumentará para proporcionar o número específico de ciclos.
- Para um ciclo infinito de burst, será necessário um trigger externo ou manual pra ativar o burst.

#### 6. Delay

Configura o tempo de atraso entre a entra do trigger e o início do N-Cycle burst. O delay máximo é de 240ns.

Nota Explicativa

Configura a polaridade para o sinal Gated.

Configura o modo N-Cycle;

Configura o modo Gated.

#### 7. Configurar o Gated Burst

Pressione (Burst)-Gated para entrar na seguinte interface.

Função

**NCycle** 

Gated

Polarity

| Burst     |  |
|-----------|--|
|           |  |
| _         |  |
| StarPhase |  |
| NCyde     |  |
| Gated     |  |
| Polarity  |  |
| Negative  |  |
|           |  |
|           |  |

#### Tabela 24 - Notas Explicativas para os Parâmetros de Gated Burst

Configurações

Positive

Negative

#### J. Armazenar e Visualizar

Pressione o botão Store/Recall para entrar na seguinte interface. O usuário pode salvar ou visualizar os dados salvos no instrumento. Um arquivo em U Disk também pode ser visto ou deletado. Os nomes dos arquivos devem estar em Inglês. O usuário pode apenas visualizar ou deletar um dado salvo por CSV de Osciloscópios.

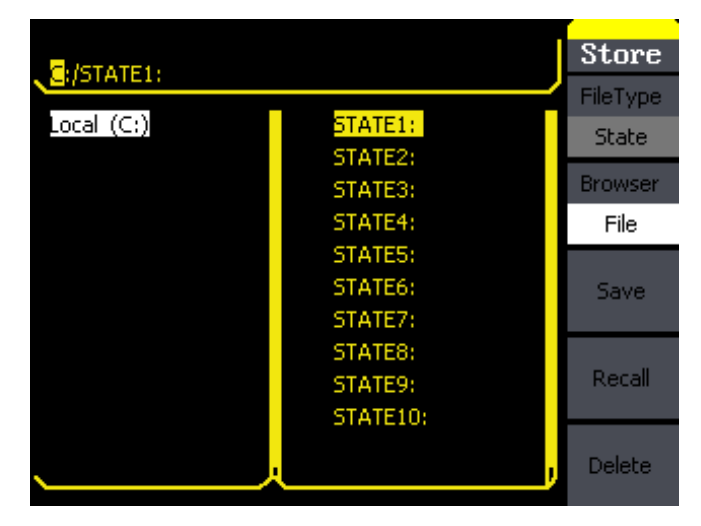

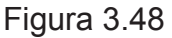

| Função    | Configurações     | Nota Explicativa                                                                                   |
|-----------|-------------------|----------------------------------------------------------------------------------------------------|
| File Type | State<br>Data     | A configuração do instrumento;<br>Arquivo de forma de onda arbitrária.                             |
| Browser   | Directory<br>File | Alterna entre o diretório e o arquivo.                                                             |
| Save      |                   | Salva a forma de onda em um local determinado.                                                     |
| Recall    |                   | Visualiza a forma de onda ou as informações de con figuração em uma posição específica da memória. |
| Delete    |                   | Deleta o arquivo selecionado.                                                                      |

Figura 3.49

#### 1. Sobre o navegador

A mudança da seleção do diretório é feita pelas teclas direcionais. No modo diretório, pressione a tecla da direita para abrir o diretório inferior, enquanto a tecla da esquerda dobra o diretório. As teclas para cima e para baixo são usadas para navegar pelos diretórios.

#### 2. Salvar um Dado no Instrumento

O usuário pode salvar um dado em qualquer uma das dez memórias não-voláteis do instrumento. O dado armazenado irá "memorizar" a função selecionada (incluindo forma de onda arbitrária, frequência, amplitude, compensação DC, duty cycle, simetria e outros parâmetros de modulação usados). Para salvar um dado no instrumento, siga o procedimento a seguir:

1. Escolha o tipo de arquivo para armazenar.

Pressione Store/Recall - Type - State e escolha o tipo de armazenamento.

2. Escolha a localização do arquivo.

Existem dez posições em Local (C:). Escolha qualquer uma delas girando a chave rotativa.

#### 3. Dê um nome ao arquivo e salve-o.

Pressione o botão Save, digite o nome desejado e pressione Save para finalizar.

#### 3. Usando o Armazenamento USB

Como mostra a Figura 3.50, o local de armazenamento é divido em: armazenamento interno local (C:) e armazenamento U Disk Dispositivo USB (A:). A interface USB está localizada do lado esquerdo do painel frontal. Quando um dispositivo de armazenamento USB for conectado, o menu de armazenamento exibirá "USB Device (A:)". Caso contrário, a localização padrão é a localização interna Local (C:).

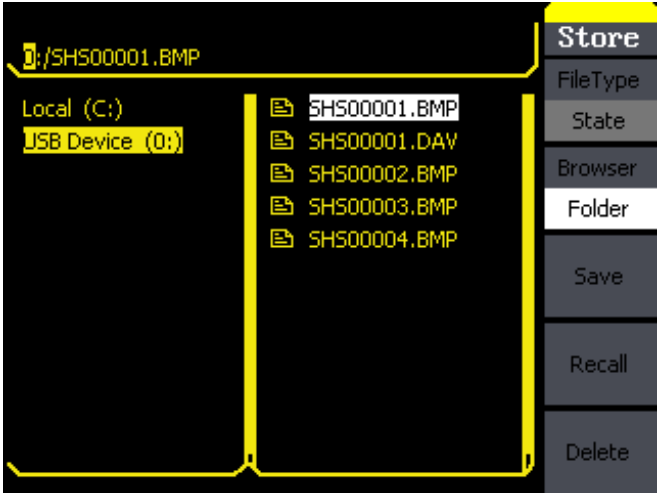

Figura 3.50

#### 1. Instale o dispositivo USB.

Insira o dispositivo USB na interface USB no painel frontal. A tela exibirá "USB flash device plug in" e o menu de armazenamento exibirá "USB Device (A:)".

#### 2. Escolha o dispositivo USB.

Pressione **Browser**->**Directory**, mova o cursor com as teclas direcionais para cima e para baixo para selecionar "USB Device (A:)". Pressione a tecla da direita para abrir o diretório inferior e use as teclas direcionais para cima e para baixo para selecionar o arquivo "SDG1000". Use a tecla da direita para abrir o diretório inferior e as teclas para cima e para baixo para selecionar o arquivo "Workspace". Digite o nome do arquivo e salve.

#### 3. Remova o dispositivo USB.

Remova o dispositivo USB da interface. O sistema informará "USB flash device plug out" e o "USB Device (A:)" no menu de armazenamento desaparecerá.

#### Nota

• O dispositivo USB usado deve ser somente U Disk; o instrumento não suporta HDs portáteis.

#### 4. Salvar um Arquivo

Pressione Store/Recall Store para entrar na seguinte interface. Digite o nome desejado para o arquivo no quadro "File Name". No meio da figura abaixo há um teclado inserido, usado para editar o nome do arquivo. Use as teclas direcionais para cima e para baixo e a chave rotativa para selecionar o caracter desejado; use as teclas direcionais para a esquerda e para a direita para editar o nome do arquivo inserido.

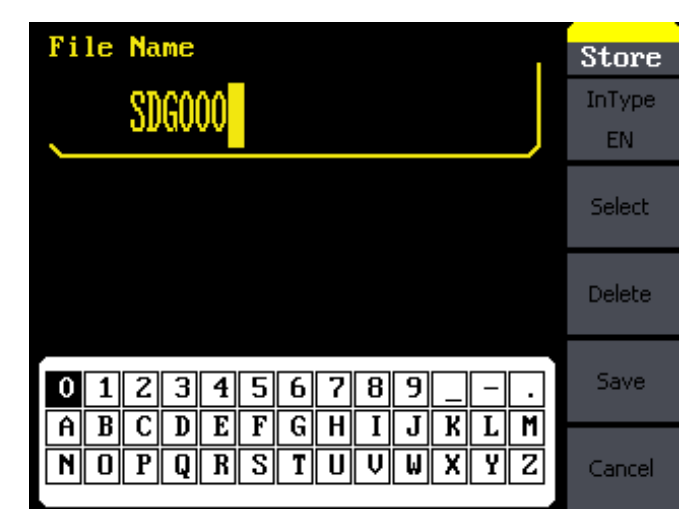

Figura 3.51

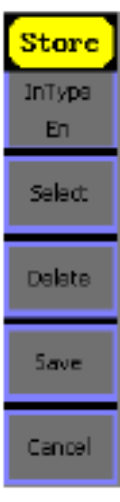

#### Tabela 26 - Notas Explicativas para Armazenamento de Arquivos

| Função     | Configurações | Nota Explicativa                     |
|------------|---------------|--------------------------------------|
| Input Type | En            | Insere o nome desejado (em inglês).  |
| Select     |               | Seleciona o caracter atual.          |
| Delete     |               | Deleta o caracter atual.             |
| Save       |               | Armazena o arquivo com o nome atual. |

Figura 3.52

#### 1. Entrada para edição (em Inglês)

A entrada para edição é exibida na Figura 3.53. Para salvar um arquivo nomeado de "NEWFILE", siga os passos abaixo:

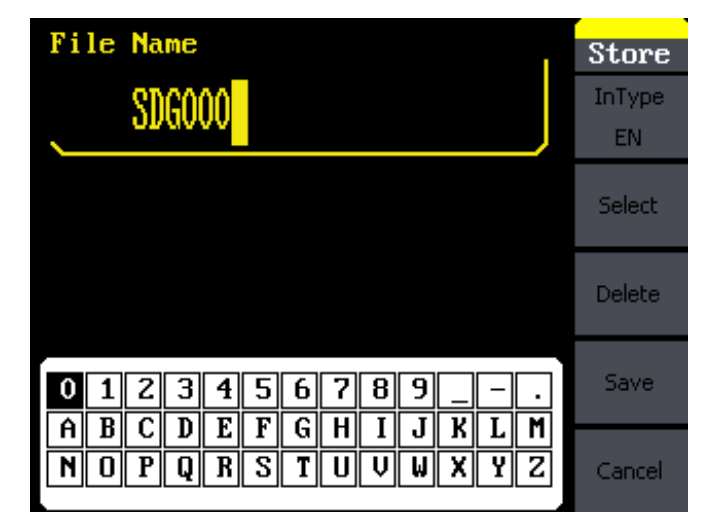

Figura 3.53

- 1. Pressione InType->En para entrar na interface.
- 2. Insira o nome "NEWFILE".

Use a chave rotativa para ajustar a posição do cursor horizontal e as teclas para cima e para baixo para ajustar a posição vertical. Selecione o caracter "N" e pressione "Select". Repita este procedimento até completar "NEWFILE".

3. Edite o nome do arquivo.

Quando algo estiver errado no nome do arquivo, mova o cursor ao caracter a ser editado e pressione Delete para removê-lo. Em seguida, insira o caracter correto.

4. Pressione Save para finalizar e salvar o arquivo.

#### K. Configurar a Função Utility

Com a função Utility é possível configurar parâmetros no instrumento como: DC On/Off, Sync On/Off, parâmetro de saída, parâmetro de interface, configurações do sistema e parâmetro de teste. A chave DC oferece as opções de saída DC ou saída de forma de onda arbitrária. A chave Sync oferece a opção de escolher um sinal síncrono ou não. A configuração de saída fornece parâmetros de configuração para Load/HighZ e Normal/Inverse. As configurações do sistema fornecem opções para idioma, display, alarme sonoro, protetor de tela, formato, sistema de alimentação e configurações padrão. O parâmetro de teste fornece funções de auto-teste e calibração.

Pressione o botão Utility para entrar no menu Utility. Essas funções são listadas abaixo pela Figura 3.54.

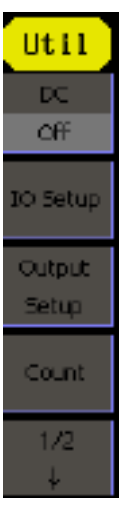

#### Tabela 27 - Notas Explicativas para Configuração do Sistema Utility (Página 1/2)

| Função       | Configurações | Nota Explicativa                                        |
|--------------|---------------|---------------------------------------------------------|
| DC           | On            | Configura a saída da forma de onda para ser DC.         |
|              | Off           | Configura a saída da forma de onda para ser arbitrária. |
| IO Setup     | USB Setup     | Configura a função USB.                                 |
|              | GPIB          | Configura o endereço GPIB.                              |
| Output Setup |               | Configura os parâmetros de saída.                       |
| Count        |               | Contador de frequência.                                 |

#### Figura 3.54

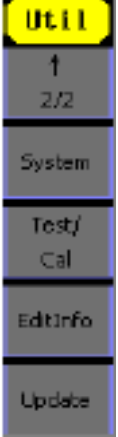

#### Tabela 28 - Notas Explicativas para Configuração do Sistema Utility (Página 2/2)

| Função   | Configurações | Nota Explicativa                      |
|----------|---------------|---------------------------------------|
| System   |               | Modifica as configurações do sistema. |
| Test/Cal |               | Testa e calibra o instrumento.        |
| EditInfo |               | Informação do sistema.                |
| Update   |               | Função de atualização.                |

#### 1. Configurar a Saída DC

Pressione Utility DC DC on para entrar na seguinte interface. Note que há um símbolo de "DC On" no meio esquerdo da tela.

| Sine CH2 DC CH1              | DC  |
|------------------------------|-----|
| Otherst                      | DC  |
| -                            | On  |
| 3.000Vdc *                   | 10  |
| DC <mark>On</mark>           | -1V |
|                              | 20  |
| Direct Current Un Load: Hi-2 | _2Ų |
| 1                            | 50  |
| DC Offset 8.000Udc           | -5V |
|                              |     |
|                              |     |

Figura 3.56

#### 2. Compensação DC

Configura o nível de tensão DC.

#### 3. Mudar para Saída de Forma de Onda Arbitrária

- 1. Pressione Utility →DC→DC off para interromper a saída DC e retornar à saída de forma de onda arbitrária.
- 2. Pressione qualquer botão funcional e a configuração da saída de forma de onda retorna à saída de forma de onda arbitrária. A saída DC é desligada automaticamente.

#### 4. Configurar I/O

Pressione Utility -- IO Setup para configurar a interface I/O. O instrumento fica aguardando por um protocolo RAW e protocolo TMC. O usuário pode modificar a configuração do instrumento para uma correspondente ao protocolo usado pelo IO Setup.

#### 5. Configurar Parâmetros de Saída

Pressione Utility - Output Setup para entrar na seguinte interface.

#### Util Tabela 29 - Notas Explicativas para Configuração de Saída (Página 1/2) Load Função Configurações Nota Explicativa HighZ Load Configura a carga conectada ao conector de saída; Normal Configura a carga conectada à saída. HighZ Invert Normal Saída normal: Sync. Invert Saída inversa. Off Saída síncrona ativada: Sync On Off Saída síncrona desativada. ChCapy ChCopy Copia um canal para o outro. Done Finaliza a operação. Done.

#### Configurar a Carga de Saída

O instrumento possui uma impedância de 50Ω integrada no conector Output, localizado no painel frontal. Se a carga real não corresponde à carga configurada, a amplitude e a compensação exibidas serão incorretas. Esta função é usada para que a tensão exibida corresponda à tensão esperada.

#### Passos para configuração da carga:

Pressione  $Utility \rightarrow Output Setup \rightarrow Load$  para entrar na seguinte interface.

Note que o parâmetro de carga exibido no canto inferior direito é a configuração padrão quando o instrumento é ligado ou o valor de carga pré-configurado. Se o valor atual é válido para a saída, então o valor atual será usado.

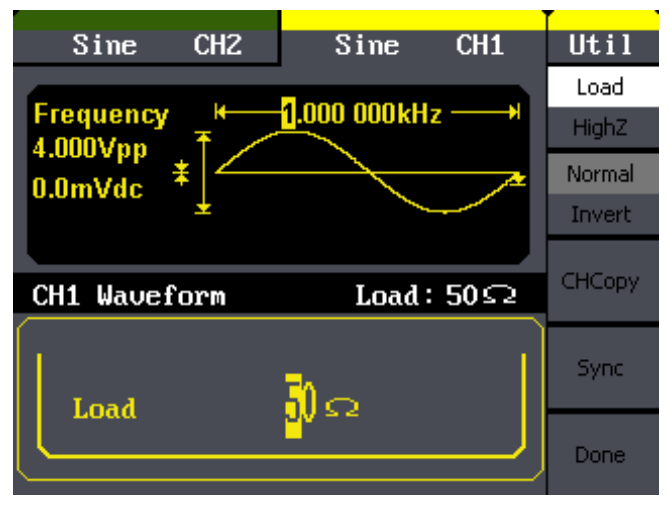

Figura 3.58

#### Configurar Forma de Onda Invertida

Pressione Utility →Output Setup → Invert para configurar a saída de forma de onda invertida. Quando a forma de onda é invertida, a compensação não muda.

#### Configurar a Saída de Sincronização

O instrumento fornece uma saída síncrona através do conector Sync localizado no painel traseiro. Todas as funções padrão de saída (exceto DC e Ruído) tem um sinal síncrono correspondente. Para algumas aplicações, esse sinal pode ser desabilitado se o usuário não quiser usá-lo.

#### Nota

- Na configuração padrão, o sinal síncrono deve ser conectado ao conector Sync ativado. Quando o sinal síncrono é desabilitado, a tensão de saída do conector Sync fica em nível baixo.
- No modo invertido, a forma de onda que corresponde ao sinal síncrono não é invertida.
- O sinal síncrono é um sinal de pulso com largura de pulso positiva fixa maior que 50ns.
- Para formas de onda não-moduladas, o sinal síncrono de referência é a portadora.
- Para modulação interna AM, FM e PM, o sinal síncrono de referência é o sinal modulado (não o sinal da portadora).
- Para ASK e FSK, o sinal síncrono de referência é o chaveamento por frequência.
- Quando uma varredura é iniciada, o sinal síncrono torna-se nível TTL alto. A frequência do sinal síncrono é igual ao tempo específico de varredura.
- Quando o burst é iniciado, o sinal síncrono fica em nível alto.
- Para burst gated externo, o sinal síncrono segue o sinal gated externo.

#### 6. Medida de Frequência

O MFG-4225 possui um contador de frequência que pode medir uma faixa de frequência de 100mHz a 200MHz. Pressione Utility ----Count para entrar na seguinte interface.

| Util     | il Jabela 30 - Notas Explicativas para Contador de Frequencia |                                         |  |
|----------|---------------------------------------------------------------|-----------------------------------------|--|
| Erea     | Função                                                        | Nota Explicativa                        |  |
| Perind   | Freq                                                          | Mede frequência.                        |  |
| DWGRE    | Period                                                        | Mede período.                           |  |
| NWidth   | PWidth                                                        | Mede largura de pulso positiva.         |  |
|          | NVVidth                                                       | Mede largura de pulso negativa.         |  |
| Duty     | Duty                                                          | Mede duty cycle.                        |  |
| RefeEren | RefeFreq                                                      | Configura a frequência de referência.   |  |
| Tridley  | TrigLev                                                       | Configura a tensão do nível de disparo. |  |
| mgtev    | Setup                                                         | Modifica a configuração do contador.    |  |
| Salara   |                                                               |                                         |  |

#### Talas I.a ~~ ... . .

#### Figura 3.59

.

| /ode   | Função  | Configurações | Nota Explicativa                                    |
|--------|---------|---------------|-----------------------------------------------------|
| AC     | Mode    | DC            | Configura o modo de acoplamento para DC;            |
| HER.   |         | AC            | Configura o modo de acoplamento para AC.            |
| OFF    | HFR     | On            | Habilita o filtro de rejeição de alta frequência.   |
|        |         | Off           | Desabilita o filtro de rejeição de alta frequência. |
| efault | Default |               | Restabelece as configurações padrão do contador.    |

Dane

Figura 3.60

.

#### 7. Configurar o Sistema

Pressione Utility → System para entrar na seguinte interface.

| Util               | Tabela 32 - Notas | Tabela 32 - Notas Explicativas de Configuração do Sistema (Página 1/2) |                                                                                                 |  |  |  |
|--------------------|-------------------|------------------------------------------------------------------------|-------------------------------------------------------------------------------------------------|--|--|--|
| Number             | Função            | Configurações                                                          | Nota Explicativa                                                                                |  |  |  |
| Formet             | Number format     |                                                                        | Configura o formato do valor.                                                                   |  |  |  |
| Language           | Language          |                                                                        | Configura o idioma exibido.                                                                     |  |  |  |
| English<br>BowerOn | Power On          | Default                                                                | Todas as configurações retornarão para o padrão de fábrica guando o instrumento for ligado;     |  |  |  |
| Default            |                   | Last                                                                   | Todas as configurações retornarão para as últimas configuradas quando o instrumento for ligado. |  |  |  |
| Default            | Set to Default    |                                                                        | Restabelece as configurações padrão.                                                            |  |  |  |

|            | Função    | Configurações | Nota Explicativa                                       |
|------------|-----------|---------------|--------------------------------------------------------|
| Uti1       | Веер      | On            | Aciona o alarme sonoro;                                |
| Ť          |           | Off           | Desabilita o alarme sonoro.                            |
| 2/2        | ScmSvr    | 1min          | Ativa o protetor de tela. O protetor de tela ligará se |
| Beep       |           | 5min          | nenhuma ação for efetuada durante o tempo sele-        |
| On         |           | 15min         | cionado.                                               |
| ScmSvr     |           | 30min         | Pressione qualquer botão para retomar a operação.      |
| 15min      |           | 1hour         |                                                        |
| CIKSDURGE  |           | 2hour         |                                                        |
| Internal   |           | 5hour         |                                                        |
| CINCERTICE |           | Off           | Desativa o protetor de tela.                           |
| Done       | CIKSource | Internal      | Escolhe a fonte do sistema de clock.                   |
|            |           | External      |                                                        |

#### Tabela 33 - Notas Explicativas para Configuração do Sistema (Página 2/2)

Figura 3.62

#### L. Pontos Importantes

#### 1. Alimentação

Escolha uma configuração quando o instrumento for ligado. Duas opções estão disponíveis: a configuração padrão e a última configuração usada. Uma vez selecionada, a configuração será usada quando instrumento for ligado.

#### 2. Alarme Sonoro

Ative ou desative o som de quando um erro ocorre no painel frontal ou na interface remota. Ative ou desative qualquer som feito por um botão ou pela chave rotativa no painel frontal. A configuração atual é armazenada na memória não-volátil.

#### **Configurar Formato**

Pressione Utility - System - Number Format para entrar na seguinte interface.

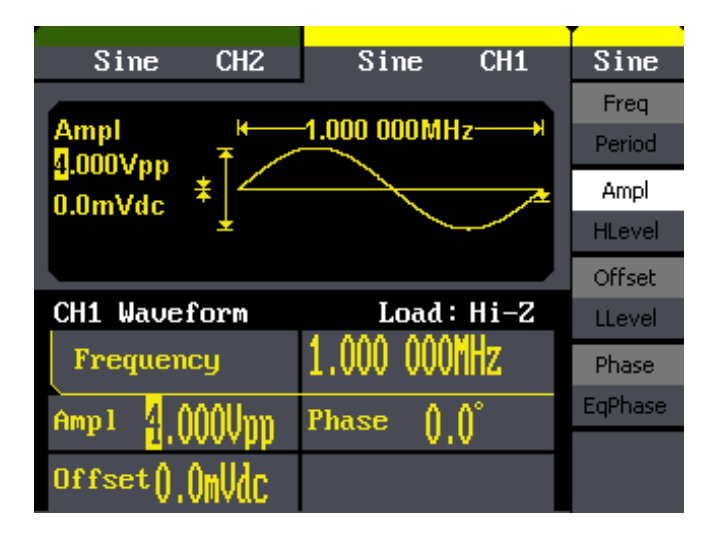

Figura 3.63

| Util      |  |
|-----------|--|
| Point     |  |
|           |  |
| Separator |  |
| Space     |  |
|           |  |
|           |  |
|           |  |
|           |  |
| Done      |  |

#### Tabela 34 - Notas Explicativas para Configuração do Formato do Valor

|      | Função    | Configurações | Nota Explicativa                    |
|------|-----------|---------------|-------------------------------------|
|      | Point     | •             | Usa ponto para representar ponto;   |
|      |           | ,             | Usa vírgula para representar ponto. |
| ar i | Separator | On            | Separador habilitado;               |
|      |           | Off           | Separador desabilitado;             |
|      |           | Space         | Usa o espaço para separar.          |

Figura 3.64

De acordo com as diferentes opções de ponto e separação, o formato pode obter diversas formas.

1. "•" como ponto, pressione Separator->On, e o valor aparecerá da seguinte forma:

| Frequency | 1.000,000kHz |
|-----------|--------------|
|-----------|--------------|

Figura 3.65

2. "**7**" como ponto, pressione Separator->On. e o valor aparecerá da seguinte forma:

| Frequency | 1,000.000kHz |
|-----------|--------------|
| Figu      | ıra 3 66     |

3. "•" como ponto, pressione Separator->Off e o valor aparecerá da seguinte forma:

Prequency 1.000000kHZ

Figura 3.67

4. "7" como ponto, pressione Separator->Off e o valor aparecerá da seguinte forma:

Prequency 1,000000kHz

Figura 3.68

5. "•" como ponto, pressione Separator->Space e o valor aparecerá da seguinte forma:

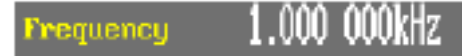

Figura 3.69

6. "7" como ponto, pressione Separator->Space e o valor aparecerá da seguinte forma:

Prequency 1,000 000kHz

#### Configuração de Idioma

Este instrumento oferece dois idiomas: Inglês e Chinês Simplificado.

Para selecionar o idioma, pression Utility e então Language. O procedimento é o seguinte: pressione Utility →System→ Language para alterar o idioma.

#### Retornar à Configuração Padrão

Pressione Utility -System - Set to Default para restabelecer as configurações padrão. As configurações padrão do instrumento são as seguintes:

#### Tabela 35 - Padrão de Fábrica das Configurações

| Saída                    | Padrão                       |
|--------------------------|------------------------------|
| Função                   | Forma de onda senoidal       |
| Frequência               | 1kHz                         |
| Amplitude/Compensação    | 4Vpp/0Vdc                    |
| Fase                     | 0°                           |
| Terminais                | High Z                       |
| Modulação                | Padrão                       |
| Portadora                | Forma de onda senoidal 1kHz  |
| Modulada                 | Forma de onda senoidal 100Hz |
| Profundidade AM          | 100%                         |
| Desvio FM                | 500Hz                        |
| Frequência-Chave         | 100Hz                        |
| Frequência-Chave         | 100Hz                        |
| Frequência de Salto FSK  | 1MHz                         |
| Desvio de Fase           | 180°                         |
| Varredura                | Padrão                       |
| Frequência Inicial/Final | 100Hz/1,9kHz                 |
| Tempo de Varredura       | 1s                           |
| Trig Out                 | Off                          |
| Modo                     | Linear                       |
| Direção                  | $\uparrow$                   |
| Burst                    | Padrão                       |
| Período                  | 10ms                         |
| Fase                     | 0°                           |
| Contador                 | 1ciclo                       |
| Trig                     | Off                          |
| Disparo                  | Padrão                       |
| Fonte                    | Interna                      |

#### M. Teste e Calibração

Pressione Utility - Test/Cal para entrar no menu a seguir.

| Sime CH2        | Sine CH1                | Util                |
|-----------------|-------------------------|---------------------|
| Frequency +     | <u>1</u> .000 000kHz —→ | Number<br>Format    |
| 0.0mVdc         |                         | Language<br>English |
|                 |                         | PowerOn             |
| CH1 Waveform    | Load∶50Ω                | Default             |
| Frequency       | 1.000 000kHz            | Set to              |
| Ampl 4 AAAUnn   | Phase 🎧 🌔               | Default             |
| - 110000pp      | VIV                     | 1/2                 |
| Offset().()mVdc |                         | ¥                   |

Figura 3.71

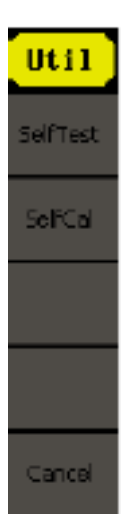

#### Tabela 36 - Notas Explicativas para Configuração de Teste

| Função   | Nota Explicativa                          |  |
|----------|-------------------------------------------|--|
| SelfTest | Realiza o auto-teste do sistema.          |  |
| SelfCal  | Realiza a auto-calibração do instrumento. |  |

**Nota Explicativa** 

Executa o teste de tela.

Executa o teste LED.

Executa o teste de teclado.

#### Figura 3.72

#### 1. Auto-Teste

Pressione Utility -- Test/Cal -- SelfTest para entrar no menu a seguir.

Função

Scr Test

Key Test

LED Test

# Stine SorTest KeyTest LEDTest Cancel

 Tabela 37 - Notas Explicativas para Auto-Teste

#### Teste de Tela

Selecione Scr Test para entrar na interface de teste de tela. As frases "Press '7' key to continue," e "Press '8' key to exit." serão exibidas. O usuário deve pressionar "7" para realizar o teste.

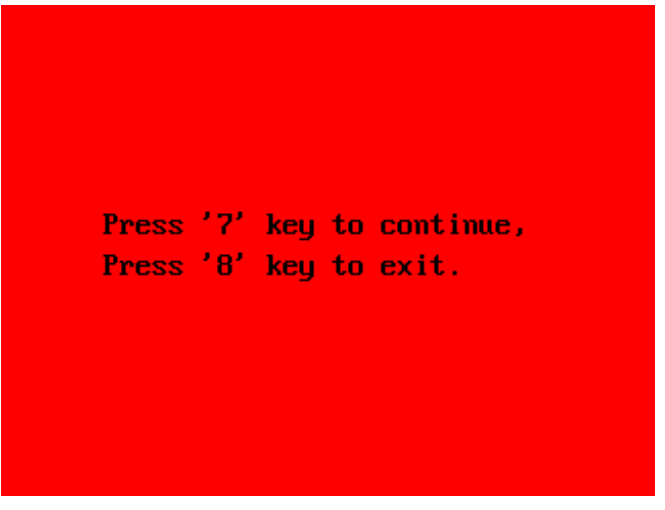

Figura 3.74

#### Teste de Teclado

Selecione "keyboard Test" para entrar na interface de teste do teclado. Os retângulos na tela representam as teclas no painel frontal. As formas com duas setas nas laterais representam as chaves rotativas no painel frontal. Teste todas as teclas e chaves rotativas. Verifique também se a iluminação de fundo de todas as teclas estão funcionando corretamente.

#### Nota

- Quando operar, a tela deverá estar branca (cor do display).
- O botão testada ou a área correspondente às chaves rotativas testadas devem ser exibidos em verde (cor do display).
- No fundo da tela aparecerá a informação "Press '8' key three times to exit.". Essa mensagem significa que, pressionando "8" três vezes, o usuário sai do teste.

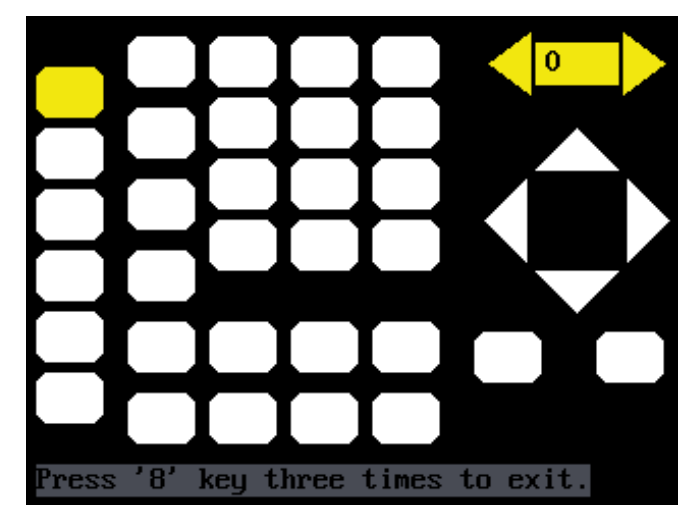

Figura 3.75

#### Teste de LED

Selecione "LED Test" pata entrar na interface iluminada. Os retângulos na tela representam as teclas no painel frontal. As formas com duas setas nas laterais representam as chaves rotativas no painel frontal. As frases "Press '7' key to continue," e "Press '8' key to exit." serão exibidas. O usuário deve pressionar o botão "7" continuamente para realizar o teste. Quando os botões estiverem iluminados, a área correspondente na tela deverá estar em verde (cor do display).

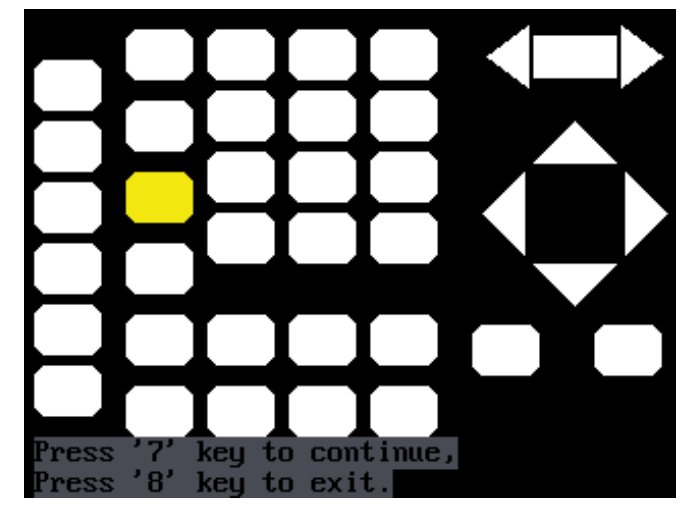

Figura 3.76

#### 2. Auto-Calibração

Pressione Utility  $\rightarrow 1/2 \rightarrow \text{Test/Cal} \rightarrow \text{SelfCal}$  para entrar na auto-calibração, como mostra a Figura 3.77. Auto-calibração: realiza a auto-calibração. Se o ambiente onde o instrumento é operado muda, o sistema pode calibrar os dados baseando-se na mudança do ambiente.

| Sine       | CH2          | Sine           | CH1     | Util       |
|------------|--------------|----------------|---------|------------|
| Press ar   | w function l | key to continu | ⊫ 100%  | SelfTest   |
|            |              |                |         | SelfAdjust |
|            |              |                |         |            |
| SelfAd jus | st           |                | d: Hi-Z |            |
| Frequen    | cy           | 1.000,00       | IUKHZ   |            |
| Amp1 4.0   | 00Vpp        | Phase (        | ).0°    |            |
| Offset(),  | OmVdc        |                |         | Cancel     |

Figura 3.77

#### N. Atualização de Firmware

Para maiores informações sobre como realizar a atualização do firmware do seu instrumento, entre em contato com a Minipa.

#### O. Como usar o Sistema de Ajuda

O usuário pode obter uma ajuda particular para cada botão do painel frontal por meio do sistema de ajuda embutido ou também pode obter ajuda sobre a operação dos botões do painel frontal com a lista de ajuda.

Pressione Help para entrar na seguinte interface.

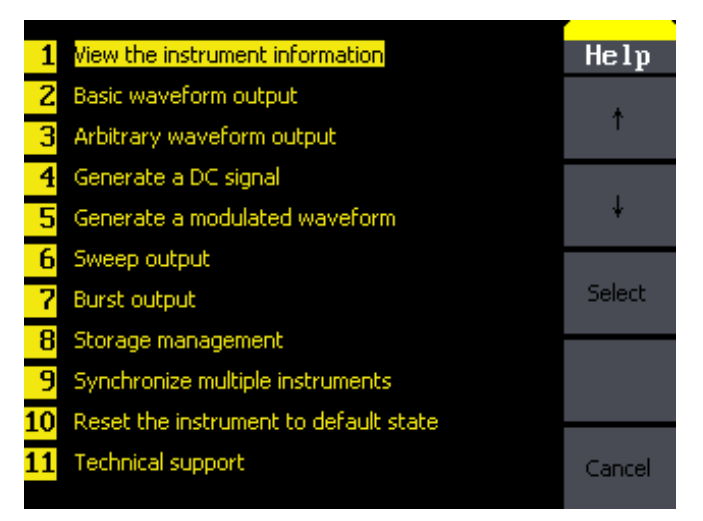

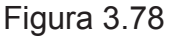

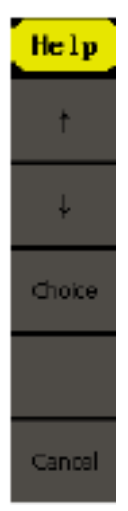

Tabela 38 - Notas Explicativas para o menu de Ajuda

| Função       | Nota Explicativa                 |
|--------------|----------------------------------|
| ↑            | Cursor de seleção acima.         |
| $\downarrow$ | Cursor de seleção abaixo.        |
| Choice       | Seleciona para ler a informação. |
|              |                                  |

Figura 3.79

## 9) APLICAÇÃO E EXEMPLOS

Para auxiliar o usuário em como operar seu gerador de função e forma de onda arbitrária com maior eficiência, foram criados alguns exemplos com descrição detalhada. Todos os exemplos abaixo usam as configurações padrão, exceto explicações especiais.

Este capítulo inclui os seguinte tópicos:

- Exemplo 1: Geração de Onda Senoidal
- Exemplo 2: Geração de Onda Quadrada
- Exemplo 3: Geração de Onda de Rampa
- Exemplo 4: Geração de Onda de Pulso
- Exemplo 5: Geração de Onda de Ruído
- Exemplo 6: Geração de Onda Arbitrária
- Exemplo 7: Geração de Onda de Varredura

- Exemplo 8: Geração de Onda de Burst
- Exemplo 9: Geração de Onda AM
- Exemplo 10: Geração de Onda FM
- Exemplo 11: Geração de Onda PM
- Exemplo 12: Geração de Onda FSK
- Exemplo 13: Geração de Onda ASK
- Exemplo 14: Geração de Onda PWM.
- Exemplo 15: Geração de Onda DSB-AM.

#### A. Exemplo 1: Geração de Onda Senoidal

Gerar uma onda senoidal com frequência de 50kHz, amplitude de 5Vpp e compensação de 1Vdc.

Passos:

Configurar a frequência.

- 1. Pressione  $[Sine] \rightarrow Freq$  e selecione a frequência que será exibida em branco.
- 2. Insira "50" pelo teclado e selecione a unidade "kHz". A frequência está configurada para 50kHz.

Configurar a amplitude.

- 1. Pressione Ampl para selecionar a amplitude que será exibida em branco.
- 2. Insira "5" pelo teclado e selecione a unidade "Vpp". A amplitude está configurada para 5Vpp.

Configurar a compensação.

- 1. Pressione Offset para selecionar a compensação que será exibida em branco.
- 2. Insira "1" pelo teclado e selecione a unidade "Vdc". A compensação está configurada para 1Vdc.

Quando a frequência, a amplitude e a compensação estão configuradas, a onda gerada é exibida como na Figura 4.1:

| Sine CH2                      | Sine CH1      | Sine           |
|-------------------------------|---------------|----------------|
| Offset                        | 50.000,000kHz | Freq<br>Period |
| 1.000Vdc ±                    |               | Ampl<br>HLevel |
|                               |               | Offset         |
| CH1 Waveform                  | Load: Hi-Z    | LLevel         |
| Frequency                     | 50.000,000kHz | Phase          |
| Amp1 5.000Unn                 | Phase ()_()°  | EqPhase        |
| Offset <mark>1</mark> .000VdC |               |                |

Figura 4.1

#### B. Exemplo 2: Geração de Onda Quadrada

Gerar uma onda quadrada com frequência de 5kHz, amplitude de 2Vpp, compensação de 0Vdc e duty cycle de 30%.

Passos:

Configurar a frequência.

1. Pressione Square - Freq e selecione a frequência que será exibida em branco.

2. Insira "5" pelo teclado e selecione a unidade "kHz". A frequência está configurada para 5kHz.

Configurar a amplitude.

- 1. Pressione Ampl para selecionar a amplitude que será exibida em branco.
- 2. Insira "2" pelo teclado e selecione a unidade "Vpp". A amplitude está configurada para 2Vpp.

Configurar a compensação.

- 1. Pressione Offset para selecionar a compensação que será exibida em branco.
- 2. Insira "0" pelo teclado e selecione a unidade "Vdc". A compensação está configurada para 0Vdc.

Configurar o duty cycle.

- 1. Pressione Duty para selecionar o duty cycle que será exibido em branco.
- 2. Insira "30" pelo teclado e selecione a unidade "%". O duty cycle está configurado para 30%.

Quando a frequência, a amplitude, a compensação e o duty cycle estão configurados, a onda gerada é exibida como na Figura 4.2:

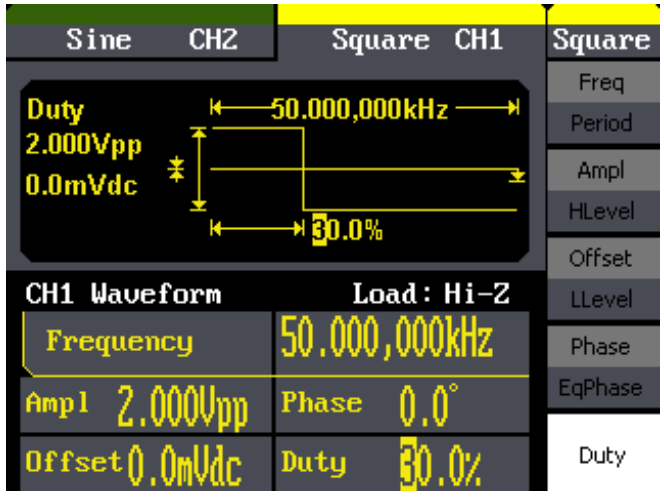

Figura 4.2

#### C. Exemplo 3: Geração de Onda de Rampa

Gerar uma onda de rampa com período de 10µs, amplitude de 100mVpp, compensação de 20mVdc, fase de 45° e simetria de 30%.

Passos:

Configurar o período.

- 1. Pressione Ramp Freq e selecione o Period que será exibido em branco.
- 2. Insira "10" pelo teclado e selecione a unidade "µs". O período está configurado para 10µs.

Configurar a amplitude.

- 1. Pressione Ampl para selecionar a amplitude que será exibida em branco.
- 2. Insira "100" pelo teclado e selecione a unidade "mVpp". A amplitude está configurada para 100mVpp.

Configurar a compensação.

1. Pressione Offset para selecionar a compensação que será exibida em branco.

2. Insira "20" pelo teclado e selecione a unidade "mVdc". A compensação está configurada para 20mVdc.

Configurar a fase.

- 1. Pressione Phase para selecionar a fase que será exibida em branco.
- 2. Insira "45" pelo teclado e selecione a unidade "°". A fase está configurada para 45°.

Configurar a simetria.

- 1. Pressione Symmetry para selecionar a simetria que será exibida em branco.
- 2. Insira "30" pelo teclado e selecione a unidade "%". A simetria está configurada para 30%.

Quando período, amplitude, compensação, fase e simetria estão configurados, a onda gerada é como demonstra a Figura 4.3.

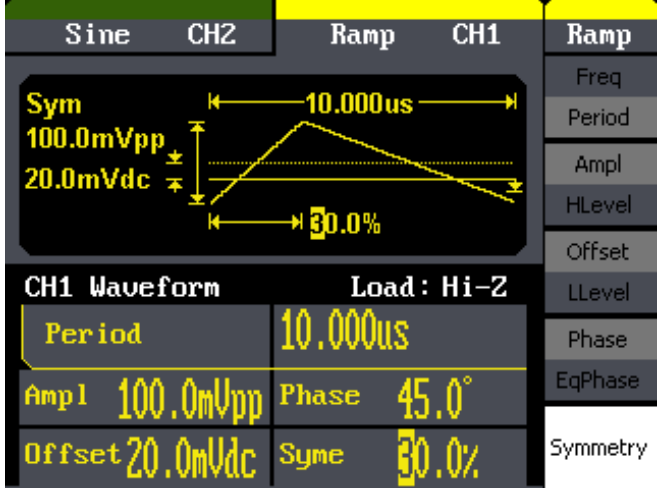

Figura 4.3

#### D. Exemplo 4: Geração de Onda de Pulso

Gerar uma onda de pulso com frequência de 5kHz, alto nível de 5V, baixo nível de -1V, largura de pulso de 40µs e delay de 20ns.

Passos:

Configurar a frequência.

1. Pressione Pulse → Freq para selecionar a frequência que será exibida em branco.

2. Insira "5" pelo teclado e selecione a unidade "kHz". A frequência está configurada para 5kHz.

Configurar o alto nível.

- 1. Pressione Ampl e selecione o HLevel que será exibido em branco.
- 2. Insira "5" pelo teclado e selecione a unidade "V". O alto nível está configurado para 5V.

Configurar o baixo nível.

- 1. Pressione Offset e selecione o LLevel que será exibido em branco.
- 2. Insira "-1" pelo teclado e selecione a unidade "V". O baixo nível está configurado para -1V.

Configurar a largura de pulso.

- 1. Pressione PulWidth para selecionar a largura de pulso que será exibida em branco.
- 2. Insira "40" pelo teclado e selecione a unidade "µs". A largura de pulso está configurada para 40µs.

Configurar o delay.

- 1. Pressione Delay para selecionar o delay que será exibido em branco.
- 3. Insira "20" pelo teclado e selecione a unidade "ns". O delay está configurado para 20ns.

Quando frequência, alto nível, baixo nível, largura de pulso e delay estão configurados, a onda gerada é como demonstra a Figura 4.4.

| Sine CH2         | Pulse CH1     | Pulse    |
|------------------|---------------|----------|
|                  |               | Freq     |
| 5 000Vpp +↑      | 5.000,000kHz> | Period   |
| 1.000Vdc *       | <u>.</u>      | Ampl     |
| -1.000 Vac       |               | HLevel   |
| 40.005           |               | Offset   |
| CH1 Waveform     | Load: Hi-Z    | LLevel   |
| Frequency        | 5.000,000kHz  | PulWidth |
| Amp1 = 5 AAAIImm | Width 40 Aus  | Duty     |
| offset-1,000Vdc  | Delay ZONS    | Delay    |

Figura 4.4

#### E. Exemplo 5: Geração de Onda de Ruído

Gerar uma forma de onda de ruído com variância de 1V e média de 1V.

Passos:

Configurar a amplitude.

1. Pressione Noise → Variance.

2. Insira "1" pelo teclado e selecione a unidade "V". A amplitude está configurada para 1V.

Configurar a compensação.

1. Pressione Mean.

2. Insira "1" pelo teclado e selecione a unidade "V". A compensação está configurada para 1V.

Quando amplitude e compensação estão configuradas, a onda gerada é como mostra a Figura 4.5.

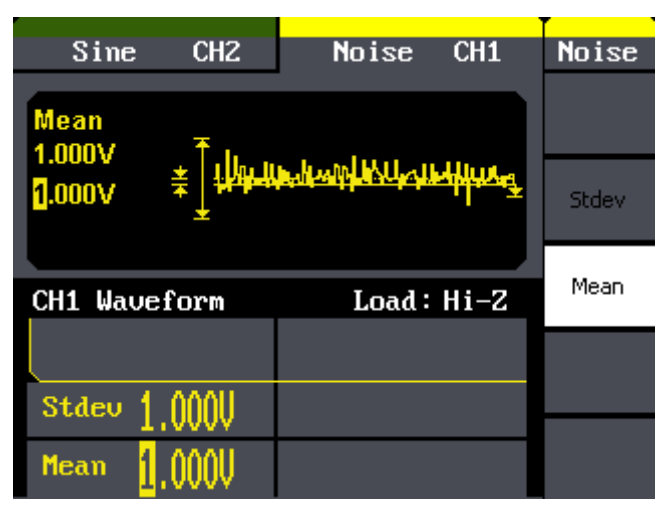

Figura 4.5

#### F. Exemplo 6: Geração de Onda Arbitrária

Gerar uma forma de onda arbitrária (seno) com frequência de 5MHz, amplitude de 2Vrms e compensação de 0Vdc.

Passos:

Configurar o tipo de forma de onda arbitrária.

- 1. Pressione  $Arb \rightarrow (1/2) \rightarrow Load$  form e selectione a forma de onda integrada.
- 3. Selecione Sinc, e pressione Select para entrar no menu principal de forma de onda arbitrária.

Configurar a frequência.

- 1. Pressione Freq e selecione a frequência que será exibida em branco.
- 2. Insira "5" pelo teclado e selecione a unidade "MHz". A frequência está configurada para 5MHz.

Configurar a amplitude.

- 1. Pressione Ampl para selecionar a amplitude que será exibida em branco.
- 2. Insira "2" pelo teclado e selecione a unidade "Vrms". A amplitude é configurada para 2Vrms.

Configurar a compensação.

- 1. Pressione Offset para selecionar a compensação que será exibida em branco.
- 2. Insira "0" pelo teclado e selecione a unidade "Vdc". A compensação está configurada para 0Vdc.

Quando tipo de forma de onda arbitrária, frequência, amplitude e compensação estão configurados, a onda gerada é como demonstra a Figura 4.6.

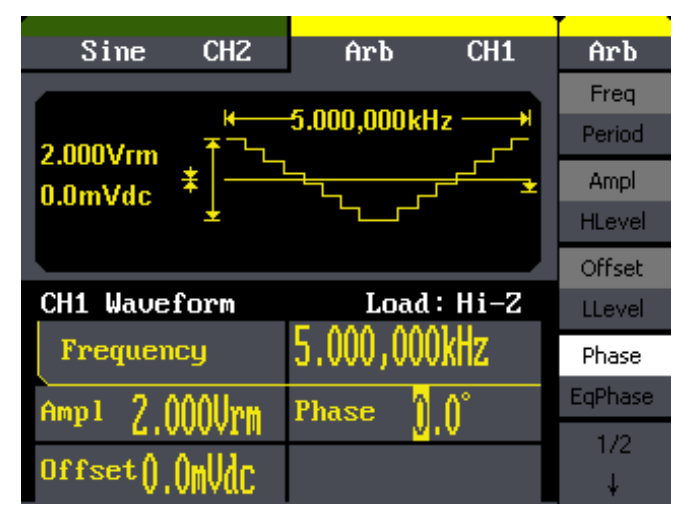

Figura 4.6

#### G. Exemplo 7: Geração de Onda de Varredura Linear

Gerar uma forma de onda senoidal de varredura cuja frequência inicie em 100Hz e termine em 10kHz. Usar o modo de trigger interno, varredura linear e time de varredura de 2s.

Passos:

Configurar a função varredura:

Pressione Sine e selecione forma de onda senoidal como a função varredura. A configuração padrão de fonte é interna. Configurar frequência, amplitude e compensação.

- 1. Pressione Freq e selecione a frequência que será exibida em branco. Insira "5" pelo teclado e selecione a unidade "kHz" para configurar a frequência em 5kHz.
- 2. Pressione Ampl para selecionar a amplitude que será exibida em branco. Insira "5" pelo teclado e selecione a unidade "Vpp" para configurar a amplitude em 5Vpp.
- 3. Pressione Offset para selecionar a compensação que será exibida em branco. Insira "0" pelo teclado e selecione a unidade "Vdc" para configurar a compensação em 0Vdc.

Configurar o tempo de varredura:

Pressione Sweep → Sweep Time. Insira "2" pelo teclado e selecione a unidade "s" para configurar o tempo de varredura para 2s.

Configurar a frequência de partida:

Pressione **Start Freq**. Insira "100" pelo teclado e selecione a unidade "Hz" para configurar a frequência de partida para 100Hz.

Configurar a frequência final:

Pressione **Stop Freq**. Insira "10" pelo teclado e selecione a unidade "kHz" para configurar a frequência final para 10kHz.

Configurar o modo varredura:

Pressione  $(1/2\downarrow) \rightarrow$  Linear, e selecione Linear.

Quando todos os parâmetros descritos anteriormente estiverem configurados, a onda de varredura linear gerada será como demonstra a Figura 4.7.

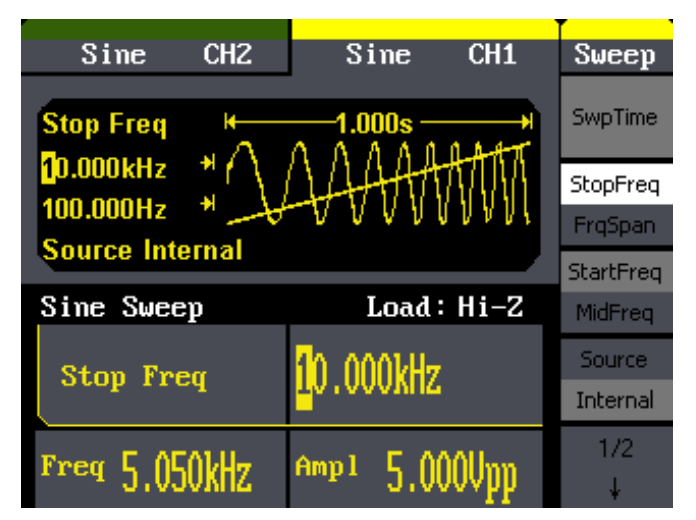

Figura 4.7

#### H. Exemplo 8: Geração de Onda de Burst

Gerar uma forma de onda de burst de 5 ciclos, período de 3ms. Usar trigger interno e fase de 0°.

Passos:

Configurar a função burst:

Pressione Sine e selecione forma de onda senoidal como função burst. A configuração padrão da fonte é interna.

Configurar frequência, amplitude e compensação.

- 1. Pressione Freq e selecione a frequência que será exibida em branco. Insira "10" pelo teclado e selecione a unidade "kHz" para configurar a frequência em 10kHz.
- 2. Pressione Ampl para selecionar a amplitude que será exibida em branco. Insira "1" pelo teclado e selecione a unidade "Vpp" para configurar a amplitude em 1Vpp.
- 3. Pressione Offset para selecionar a compensação que será exibida em branco. Insira "0" pelo teclado e selecione a unidade "Vdc" para configurar a compensação em 0Vdc.

Configurar N-Cycle:

Pressione Burst → N Cycle e selecione o modo n-cycle.

Configurar o período de burst:

Pressione **Period**, insira "3" pelo teclado e selecione a unidade "ms" para configurar o período para 3ms.

Configurar a fase inicial:

Pressione **Start Phase**, insira "0" pelo teclado e selecione a unidade "<sup>o</sup>" para configurar a fase inicial para 0°.

Configurar os ciclos de burst:

Pressione (1/21)  $\rightarrow$  Choose Cycles, insira "5" pelo teclado e selecione a unidade "Cycle" para configurar os ciclos de burst para 5.

Configurar o delay:

Pressione Delay, insira "100" pelo teclado e selecione a unidade "µs" para configurar o delay para 100µs.

Quando todos os parâmetros descritos anteriormente estiverem configurados, a forma de onda gerada será como demonstra a Figura 4.8.

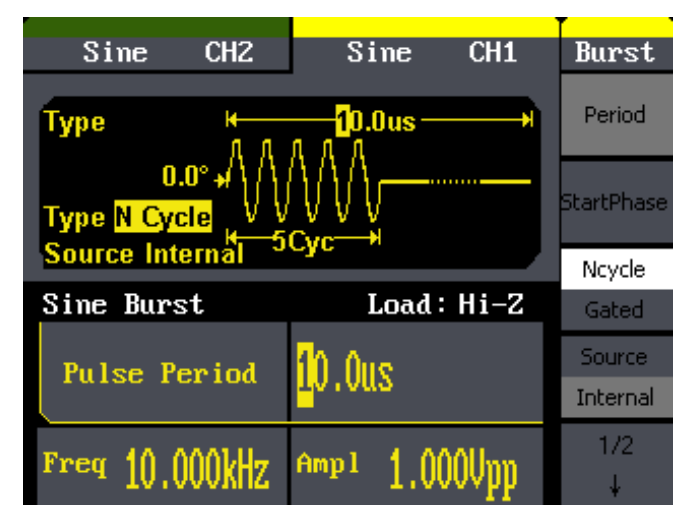

Figura 4.8

#### I. Exemplo 9: Geração de Onda AM

Gerar uma forma de onda AM com profundidade de 80%. A portadora é uma onda senoidal com frequência de 10kHz e a modulada é uma onda senoidal com frequência de 200Hz. Passos:

Configurar frequência, amplitude e compensação da portadora.

- 1. Pressione Sine e selecione forma de onda senoidal como onda portadora.
- 2. Pressione **Freq** e selecione a frequência que será exibida em branco. Insira "10" pelo teclado e selecione a unidade "kHz" para configurar a frequência em 10kHz.
- 3. Pressione Ampl para selecionar a amplitude que será exibida em branco. Insira "1" pelo teclado e selecione a unidade "Vpp" para configurar a amplitude em 1Vpp.
- 4. Pressione Offset para selecionar a compensação que será exibida em branco. Insira "0" pelo teclado e selecione a unidade "Vdc" para configurar a compensação em 0Vdc.

Configurar os parâmetros para modulação AM.

- 1. Pressione Mod →Type → AM e selecione AM. Note que há uma mensagem no meio da tela no lado esquerdo com a palavra "AM".
- 2. Pressione AM Freq, insira "200" pelo teclado e selecione a unidade "Hz" para configurar a frequência AM para 200Hz.
- 3. Pressione AM Depth, insira "80" pelo teclado e selecione a unidade "%" para configurar a profundidade AM para 80%.
- 4. Pressione Shape  $\rightarrow$  Sine para selectionar forma de onda senoidal como forma de onda modulada.

Quando todos os parâmetros descritos anteriormente estiverem configurados, a onda gerada será como demonstra a Figura 4.9.

| Sine CH2             | Sine CH1         | Mod      |
|----------------------|------------------|----------|
| AM Depth             |                  | AM Freq  |
| Type AM AM Depth     |                  |          |
| Source Internal Type |                  |          |
| AM Mod               | Load: Hi-Z       | AM       |
| AM Denth             | 30.02            | Shape    |
| in septin            | <b>u</b> v . v/. | Sine     |
| Erec 10 000LUz       | Amp 1 4 000Uss   | Source   |
| TICA TO ONORUS       | T.0000hh         | Internal |

Figura 4.9

#### J. Exemplo 10: Geração de Onda FM

Gerar uma forma de onda FM. A portadora é uma onda senoidal com frequência de 10kHz e a modulada é uma onda senoidal com frequência de 1Hz e 2kHz de desvio.

Passos:

Configurar frequência, amplitude e compensação da portadora.

- 1. Pressione Sine e selecione forma de onda senoidal como onda portadora.
- 2. Pressione Freq e selecione a frequência que será exibida em branco. Insira "10" pelo teclado e selecione a unidade "kHz" para configurar a frequência em 10kHz.
- 3. Pressione Ampl para selecionar a amplitude que será exibida em branco. Insira "1" pelo teclado e selecione a unidade "Vpp" para configurar a amplitude em 1Vpp.

4. Pressione Offset para selecionar a compensação que será exibida em branco. Insira "0" pelo teclado e selecione a unidade "Vdc" para configurar a compensação em 0Vdc.

Configurar os parâmetros para modulação FM.

- 1. Pressione Mod →Type → FM para selecionar FM. Note que há uma mensagem no meio da tela no lado esquerdo com a palavra "FM".
- 2. Pressione **FM Freq**, insira "1" pelo teclado e selecione a unidade "Hz" para configurar a frequência FM para 1Hz.
- 3. Pressione FM Dev, insira "2" pelo teclado e selecione a unidade "kHz" para configurar o desvio FM como 2kHz.
- 4. Pressione Shape  $\rightarrow$  Sine para selecionar forma de onda senoidal como forma de onda modulada.

Quando todos os parâmetros descritos acima estiverem configurados, a onda gerada será como demonstra a Figura 4.10.

| Sine CH2                 | Sine CH1     | Mod      |
|--------------------------|--------------|----------|
| FM FreqDev H 100.000Hz H |              | FM Freq  |
| Type FM<br>Shape Sine    |              | FM Dev   |
| Source Internal          |              | Туре     |
| FM Mod                   | Load: Hi-Z   | FM       |
| FM FreeDeu               | 2 00024-2    | Shape    |
| In Hequeo                |              | Sine     |
| Ener 10 000111-          | Amp 1 4 0000 | Source   |
| 10.000KHZ                | ddonor raint | Internal |

Figura 4.10

#### K. Exemplo 11: Geração de Onda PM

Gerar uma forma de onda PM. A portadora é uma onda senoidal com frequência de 10kHz e a modulada é uma onda senoidal com frequência de 2kHz e ângulo de defasagem de 90°.

Passos:

Configurar frequência, amplitude e compensação da portadora.

- 1. Pressione Sine e selecione forma de onda senoidal como onda portadora.
- 2. Pressione Freq e selecione a frequência que será exibida em branco. Insira "10" pelo teclado e selecione a unidade "kHz" para configurar a frequência em 10kHz.
- 3. Pressione Ampl para selecionar a amplitude que será exibida em branco. Insira "1" pelo teclado e selecione a unidade "Vpp" para configurar a amplitude em 1Vpp.
- 4. Pressione Offset para selecionar a compensação que será exibida em branco. Insira "0" pelo teclado e selecione a unidade "Vdc" para configurar a compensação em 0Vdc.

Configurar os parâmetros para modulação PM.

- 1. Pressione Mod → Type → PM para selecionar PM. Note que há uma mensagem no meio da tela no lado esquerdo com a palavra "PM".
- 2. Pressione **PM Freq**, insira "2" pelo teclado e selecione a unidade "kHz" para configurar a frequência FM para 2kHz.

- 3. Pressione Phase Dev, insira "90" pelo teclado e selecione a unidade "°" para configurar o ângulo de defasagem em 90°.
- 4. Pressione Shape  $\rightarrow$  Sine para selecionar forma de onda senoidal como forma de onda modulada.

Quando todos os parâmetros descritos acima estiverem configurados, a onda gerada será como demonstra a Figura 4.11.

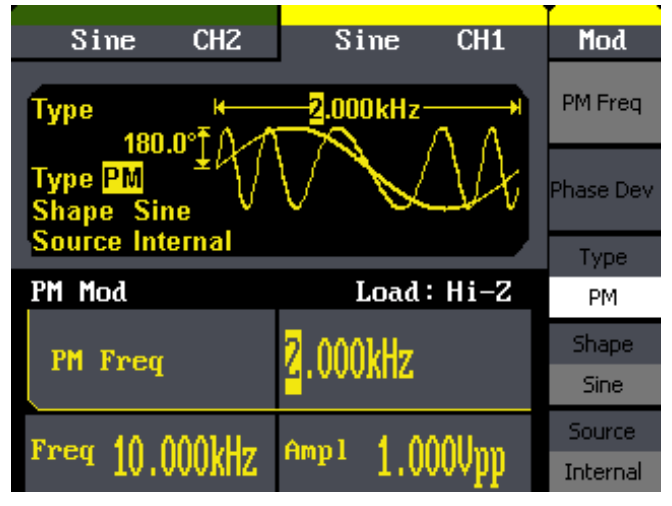

Figura 4.11

#### L. Exemplo 12: Geração de Onda FSK

Gerar uma forma de onda FSK com frequência-chave de 200Hz. A portadora é uma onda senoidal com frequência de 10kHz e frequência de salto de 500Hz.

Passos:

Configurar frequência, amplitude e compensação da portadora.

- 1. Pressione Sine e selecione forma de onda senoidal como onda portadora.
- 2. Pressione Freq e selecione a frequência que será exibida em branco. Insira "10" pelo teclado e selecione a unidade "kHz" para configurar a frequência em 10kHz.
- 3. Pressione Ampl para selecionar a amplitude que será exibida em branco. Insira "5" pelo teclado e selecione a unidade "Vpp" para configurar a amplitude em 5Vpp.
- 4. Pressione Offset para selecionar a compensação que será exibida em branco. Insira "0" pelo teclado e selecione a unidade "Vdc" para configurar a compensação em 0Vdc.

Configurar os parâmetros para modulação FSK.

- 1. Pressione (Mod)→Type → FSK para selecionar FSK. Note que há uma mensagem no meio da tela no lado esquerdo com a palavra "FSK".
- 2. Pressione Key Freq, insira "200" pelo teclado e selecione a unidade "Hz" para configurar a frequência-chave em 200Hz.
- 3. Pressione Hop Freq, insira "500" pelo teclado e selecione a unidade "Hz" para configurar a frequência de salto para 500Hz.

Quando todos os parâmetros descritos acima estiverem configurados, a onda gerada será como demonstra a Figura 4.12.

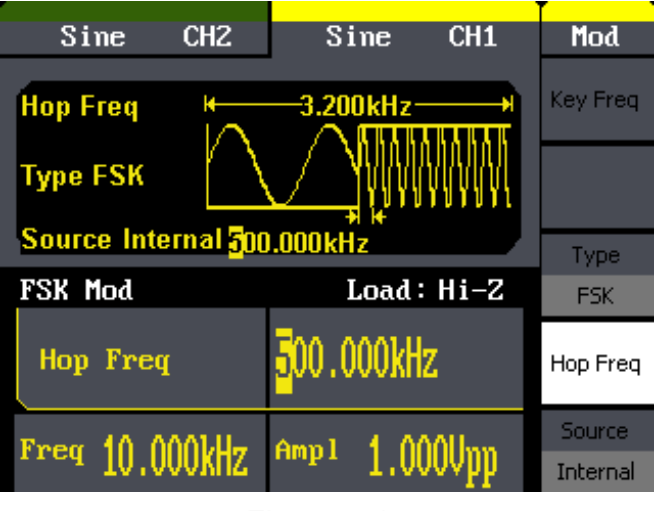

Figura 4.12

### M. Exemplo 13: Geração de Onda ASK

Gerar uma forma de onda ASK com frequência-chave de 500Hz. A portadora é uma onda senoidal com frequência de 5kHz.

Passos:

Configurar frequência, amplitude e compensação da portadora.

- 1. Pressione Sine e selecione forma de onda senoidal como onda portadora.
- 2. Pressione Freq e selecione a frequência que será exibida em branco. Insira "5" pelo teclado e selecione a unidade "kHz" para configurar a frequência em 5kHz.
- 3. Pressione Ampl para selecionar a amplitude que será exibida em branco. Insira "5" pelo teclado e selecione a unidade "Vpp" para configurar a amplitude em 5Vpp.
- 4. Pressione Offset para selecionar a compensação que será exibida em branco. Insira "0" pelo teclado e selecione a unidade "Vdc" para configurar a compensação em 0Vdc.

Configurar os parâmetros para modulação ASK.

- 1. Pressione Mod → Type → ASK para selecionar ASK. Note que há uma mensagem no meio da tela no lado esquerdo com a palavra "ASK".
- 2. Pressione Key Freq, insira "500" pelo teclado e selecione a unidade "Hz" para configurar a frequência-chave em 500Hz.

Quando todos os parâmetros descritos acima estiverem configurados, a onda gerada será como demonstra a Figura 4.13.

| Sine        | CH2          | S                              | ine    | CH1        | Mod      |
|-------------|--------------|--------------------------------|--------|------------|----------|
| Key Freq    | к<br>In n    | — <mark>5</mark> 00.0<br>л л л | DOOHz  | <b></b>    | Key Freq |
| Type ASK    | $\mathbb{V}$ | W                              |        |            |          |
| Source Inte | rnal         |                                |        |            | Туре     |
| ASK Mod     |              |                                | Load : | Hi-Z       | ASK      |
| Key Freq    |              | <mark>5</mark> 00.(            | )00Hz  |            |          |
| Ener E 000  | ուս          | Ampl                           | ΕM     | \ <u>\</u> | Source   |
| 11cq 5.000  | JKNZ         | umbr                           | 5.00   | voobb      | Internal |
|             |              |                                |        |            |          |

#### N. Exemplo 14: Geração de Onda PWM

Gerar uma forma de onda PWM com frequência-chave de 200Hz. A portadora é uma onda de pulso com frequência de 5kHz.

Passos:

Configurar frequência, amplitude e compensação da portadora.

- 1. Pressione Pulse e selecione forma de onda de pulso como onda portadora.
- 2. Pressione Freq e selecione a frequência que será exibida em branco. Insira "5" pelo teclado e selecione a unidade "kHz" para configurar a frequência em 5kHz.
- 3. Pressione Ampl para selecionar a amplitude que será exibida em branco. Insira "5" pelo teclado e selecione a unidade "Vpp" para configurar a amplitude em 5Vpp.
- 4. Pressione Offset para selecionar a compensação que será exibida em branco. Insira "0" pelo teclado e selecione a unidade "Vdc" para configurar a compensação em 0Vdc.
- 5. Pressione **PuWidth** e selecione a largura de pulso que será exibida em branco. Insira "40" pelo teclado e selecione a unidade "µs" para configurar a largura de pulso em 40µs.

Configurar os parâmetros para modulação PWM.

- 1. Pressione Mod →Type →PWM para selecionar PWM. Note que há uma mensagem no meio da tela no lado esquerdo com a palavra "PWM".
- 2. Pressione Key Freq, insira "200" pelo teclado e selecione a unidade "Hz" para configurar a frequência-chave em 200Hz.
- 3. Pressione Width Dev, insira "20" pelo teclado e selecione a unidade "µs" para configurar o desvio de largura em 20µs.

Quando todos os parâmetros descritos acima estiverem configurados, a onda gerada será como demonstra a Figura 4.14.

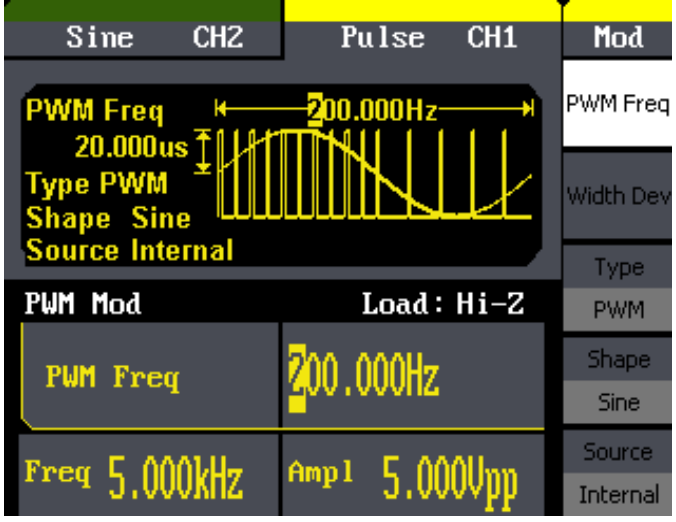

Figura 4.14

#### O. Exemplo 15: Geração de Onda DSB-AM

Gerar uma forma de onda DSB-AM com frequência-chave de 100Hz. A portadora é uma onda senoidal com frequência de 2kHz.

Passos:

Configurar frequência, amplitude e compensação da portadora.

- 1. Pressione Sine e selecione forma de onda senoidal como onda portadora.
- 2. Pressione Freq e selecione a frequência que será exibida em branco. Insira "2" pelo teclado e selecione a unidade "kHz" para configurar a frequência em 2kHz.
- 3. Pressione Ampl para selecionar a amplitude que será exibida em branco. Insira "4" pelo teclado e selecione a unidade "Vpp" para configurar a amplitude em 4Vpp.
- 4. Pressione Offset para selecionar a compensação que será exibida em branco. Insira "0" pelo teclado e selecione a unidade "Vdc" para configurar a compensação em 0Vdc.

Configurar os parâmetros para modulação DSB-AM.

- 1. Pressione Mod → Type → DSB-AM para selecionar ASK. Note que há uma mensagem no meio da tela no lado esquerdo com a palavra "DSB-AM".
- 2. Pressione Key Freq, insira "100" pelo teclado e selecione a unidade "Hz" para configurar a frequência-chave em 100Hz.

Quando todos os parâmetros descritos acima estiverem configurados, a onda gerada será como demonstra a Figura 4.15.

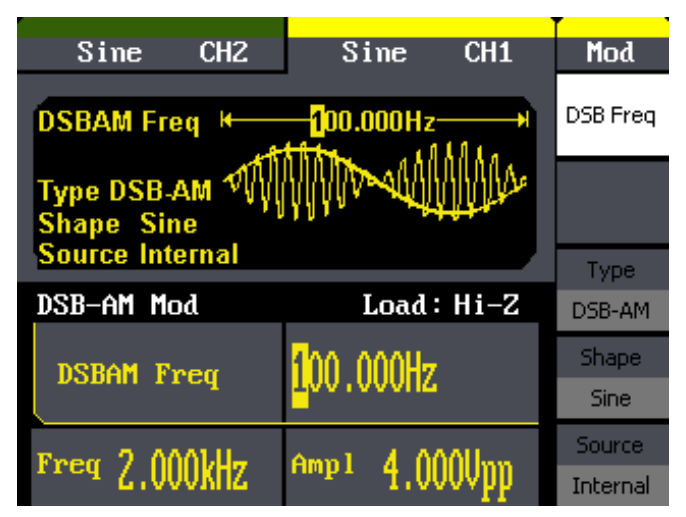

Figura 4.15

# 10) ESPECIFICAÇÕES

### A. Especificações Gerais

| Display                                 |                                                                                                    |  |
|-----------------------------------------|----------------------------------------------------------------------------------------------------|--|
| Tipo de Display                         | TFT-LCD 3,5"                                                                                                    |  |
| Resolução                               | 320xRGBx240                                                                                                    |  |
| Profundidade de Cor                     | 24bit                                                                                                    |  |
| Proporção de Contraste                  | 350:1 (típico)                                                                                                    |  |
| Luminância                              | 300cd/m² (típico)                                                                                                  |  |
| Alime                                   | ntação                                                                                                    |  |
| Tensão                                  | 100 ~ 240VAC RMS, 45 ~ 66Hz, CAT II                                                                                |  |
|                                         | 100 ~ 127VAC RMS, 45 ~ 440Hz, CAT II                                                                               |  |
| Consumo                                 | <30W                                                                                                    |  |
| Fusível                                 | 1,25A, 250V.                                                                                                    |  |
| Amb                                     | iente                                                                                                    |  |
| Temperatura                             | Operação: 0°C ~ 40°C                                                                                               |  |
|                                         | Armazenamento: -20°C ~ 60°C                                                                                        |  |
| Faixa de Umidade                        | < 35°C: ≤ 90% RH                                                                                                   |  |
|                                         | 35°C ~ 40°C: ≤ 60%                                                                                                 |  |
| Altitude                                | Operação: abaixo de 3.000 metros.                                                                                  |  |
|                                         | Armazenamento: abaixo de 15.000 metros.                                                                            |  |
| Ou                                      | tros                                                                                                    |  |
|                                         | Largura: 229mm.                                                                                                    |  |
| Dimensões                               | Altura: 105mm.                                                                                                    |  |
|                                         | Profundidade: 281mm.                                                                                               |  |
| Peso                                    | 2,6kg                                                                                                    |  |
| Proteção IP                             |                                                                                                    |  |
| IP                                      | 2X                                                                                                    |  |
| Ciclo de C                              | Calibração                                                                                                    |  |
| 1 ano                                   |                                                                                                    |  |
| Máxima Frequência de Saída              | 25MHz                                                                                                    |  |
| Canais de Saída                         | 2                                                                                                    |  |
| Taxa de Amostragem                      | 125MSa/s                                                                                                    |  |
| Comprimento de Forma de Onda Arbitrária | 16kpts.                                                                                                    |  |
| Resolução de Frequência                 | 1µHz                                                                                                    |  |
| Resolução Vertical                      | 14bits                                                                                                    |  |
| Formas de Onda                          | Senoidal, Quadrada, Rampa, Pulso, Ruído<br>Gaussiano. 48 formas de onda arbitrárias embu-<br>tidas (incluindo DC). |  |
| Modulação                               | AM, DSB-AM, FM, PM, FSK, ASK, PWM, Varre-<br>dura, Burst.                                                          |  |
| Contador de Frequência                  | Faixa de Frequência: 100mHz ~ 200MHz                                                                               |  |
| Interface Padrão                        | USB Host e Device.                                                                                                 |  |
| Interface Opcional                      | GPIB (IEEE-488)                                                                                                    |  |

#### B. Especificações Elétricas

Todas essas especificações são aplicadas ao MFG-4225, a menos que sejam especificadas de outra forma. Para satisfazer a essas especificações, as seguintes condições devem ser observadas:

1. O instrumento deve operar continuamente por mais de 30 minutos dentro da faixa de temperatura de operação especificada ( $18^{\circ}C \sim 28^{\circ}C$ ).

2. A variação de temperatura não deve exceder 5°C.

Obs: Todas as especificações são garantidas, menos as notificadas como "típico".

| Frequência                 |                                                     |  |
|----------------------------|-----------------------------------------------------|--|
| Forma de Onda              | Senoidal, Quadrada, Rampa, Pulso, Ruído, Arbitrária |  |
| Senoidal                   | 1µHz ~ 25MHz                                        |  |
| Quadrada                   | 1µHz ~ 25MHz                                        |  |
| Pulso                      | 500µHz ~ 5MHz                                       |  |
| Rampa/Triangular           | 1µHz ~ 300kHz                                       |  |
| Ruído Branco Gaussiano     | > 25MHz (-3dB)                                      |  |
| Arbitrária                 | 1µHz ~ 5MHz                                         |  |
| Resolução                  | 1µHz                                                |  |
| Precisão                   | Dentro de 90 dias, ±50ppm; dentro de 1 ano, 100ppm. |  |
| Coeficiente de Temperatura | < 5ppm/°C                                           |  |

| Pureza do Espectro Senoidal                        |                                               |  |
|----------------------------------------------------|-----------------------------------------------|--|
| Distorção Harmônica                                | CH1/CH2                                       |  |
| DC ~ 1MHz                                          | -60dBc                                        |  |
| 1MHz ~ 5MHz                                        | -53dBc                                        |  |
| 5MHz ~ 25MHz                                       | -35dBc                                        |  |
| 25MHz ~ 50MHz                                      | -32dBc                                        |  |
| Distorção Total das Harmônicas da Forma de<br>Onda | DC ~ 20kHz, 1Vpp < 0,2%                       |  |
| Sinal Simulado (não-harmônica)                     | DC ~ 1MHz < -70dBc                            |  |
|                                                    | 1MHz ~ 10MHz < -70dBc+6dB/espectro de fase    |  |
| Ruído de Fase                                      | Compensação de 10kHz, -108dBc/Hz (valor típi- |  |
|                                                    | CO)                                           |  |

| Forma de Onda Quadrada      |                 |                                         |
|-----------------------------|-----------------|-----------------------------------------|
| Tempo de Subida/Descida     |                 | < 12ns (10% ~ 90%)                      |
| Oversh                      | oot             | < 5% (típico, 1kHz, 1Vpp)               |
|                             | 1µHz ~ 10MHz    | 20% ~ 80%                               |
| Duty Cycle                  | > 10MHz ~ 20MHz | 40% ~ 60%                               |
|                             | > 20MHz ~ 25MHz | 50%                                     |
| Assimetria (50% Duty Cycle) |                 | 1% do período+20ns (típico, 1kHz, 1Vpp) |
| Jitter                      |                 | 0,1% do período (típico, 1kHz, 1Vpp)    |

| Forma de Onda Triangular/de Rampa |                                                                           |
|-----------------------------------|---------------------------------------------------------------------------|
| Linearidade                       | < 0,1% do valor de saída do pico (típico, 1kHz,<br>1Vpp, 100% simétrico). |
| Simetria                          | 0% ~ 100%                                                                 |

| Forma de Onda de Pulso                                     |                                                    |
|------------------------------------------------------------|----------------------------------------------------|
| Largura de Pulso                                           | 1800s, resolução mínima de 8ns, máxima de<br>16ns. |
| Tempo de Subida/Descida (10% ~ 90%, típico,<br>1kHz, 1Vpp) | 7ns                                                |
| Duty Cycle                                                 | Resolução de 0,1%                                  |
| Overshoot                                                  | < 5%                                               |
| Jitter (pico-a-pico)                                       | 8ns                                                |

| Forma de Onda Arbitrária                                  |                    |  |  |
|-----------------------------------------------------------|--------------------|--|--|
| Comprimento da Forma de Onda                              | 16kpts.            |  |  |
| Resolução Vertical                                        | 14bits             |  |  |
| Taxa de Amostragem                                        | 125MSa/s           |  |  |
| Tempo Mínimo de Subida/Descida                            | 7ns (típico)       |  |  |
| Jitter (pico-a-pico)                                      | 8ns (típico)       |  |  |
| Armazenamento em memória RAM não-volátil<br>(10 no total) | 10 formas de onda. |  |  |

| Especificações de Saída                                            |                                                                                                    |                                                           |  |
|--------------------------------------------------------------------|----------------------------------------------------------------------------------------------------|-----------------------------------------------------------|--|
| Saída                                                              | CH1 CH2                                                                                                    |                                                           |  |
| Amplitude                                                          | 2mVpp ~ 10Vpp (50Ω, ≤10MHz)<br>2mVpp ~ 5Vpp (50Ω, >10MHz)<br>4mVpp ~ 20Vpp (alta impedân-<br>cia, ≤10MHz)<br>4mVpp ~ 10Vpp (alta impedân-<br>cia, >10MHz). | 2mVpp ~ 3Vpp (50Ω)<br>4mVpp ~ 6Vpp (alta impedân-<br>cia) |  |
| Precisão Vertical (100kHz se-<br>noidal)                           | ±(0,3dB+1mVpp do valor confi-<br>gurado)                                                                                                    | ±(0,3dB+1mVpp do valor confi-<br>gurado)                  |  |
| Nivelamento de Amplitude<br>(comparado a 100kHz senoidal,<br>5Vpp) | ±0,3dB                                                                                                    |                                                           |  |
| Desvio de Fase do Canal                                            | < 400ps (valor clássico, senoidal, 50MHz, 4Vpp)                                                                                                    |                                                           |  |
| Cross-Talk                                                         | < -70dBc                                                                                                    |                                                           |  |

| Compensação DC |                                                 |                       |  |
|----------------|-------------------------------------------------|-----------------------|--|
| Faixa (DC)     | ±5V (50Ω) ±1,5V (50Ω)                           |                       |  |
|                | ±10V (alta impedância)                          | ±3V (alta impedância) |  |
| Precisão (DC)  | ±( valor de compensação ±( valor de compensação |                       |  |
|                | configurado x1%+3mV)                            | configurado x1%+3mV)  |  |

| Saída de Forma de Onda |                                |                                |  |
|------------------------|--------------------------------|--------------------------------|--|
| Impedância             | 50Ω (típico)                   |                                |  |
| Proteção               | Proteção contra curto-circuito | Proteção contra curto-circuito |  |

| Modulação AM (CH1/CH2)     |                                                                        |  |  |
|----------------------------|------------------------------------------------------------------------|--|--|
| Portadora                  | Senoidal, Quadrada, Rampa, Arbitrária (exceto DC)                      |  |  |
| Fonte                      | Interna/Externa                                                        |  |  |
| Modulação da Forma de Onda | Senoidal, Quadrada, Rampa, Ruído, Arbitrária<br>(2mHz ~20kHz)          |  |  |
| Profundidade de Modulação  | 0% ~ 120%                                                              |  |  |
| Modulação                  | o FM (CH1/CH2)                                                         |  |  |
| Portadora                  | Senoidal, Quadrada, Rampa, Arbitrária (exceto DC)                      |  |  |
| Fonte                      | Interna/Externa                                                        |  |  |
| Modulação da Forma de Onda | Senoidal, Quadrada, Rampa, Ruído, Arbitrária<br>(2mHz ~ 20kHz)         |  |  |
| Desvio de Frequência       | 0 ~ 0,5 da largura de banda com resolução de 10µHz                     |  |  |
| Modulação                  | o PM (CH1/CH2)                                                         |  |  |
| Portadora                  | Senoidal, Quadrada, Rampa, Arbitrária (exceto DC)                      |  |  |
| Fonte                      | Interna/Externa                                                        |  |  |
| Modulação da Forma de Onda | Senoidal, Quadrada, Rampa, Ruído, Arbitrária<br>(2mHz ~ 20kHz)         |  |  |
| Desvio de Fase             | 0 ~ 360°, resolução de 0,1°                                            |  |  |
| Modulação FSK (CH1/CH2)    |                                                                        |  |  |
| Portadora                  | Senoidal, Quadrada, Rampa, Arbitrária (exceto DC)                      |  |  |
| Fonte                      | Interna/Externa                                                        |  |  |
| Modulação da Forma de Onda | 50% do ciclo de trabalho da forma de onda quadra-<br>da (2mHz ~ 50kHz) |  |  |
| Modulação                  | ASK (CH1/CH2)                                                          |  |  |
| Portadora                  | Senoidal, Quadrada, Rampa, Arbitrária (exceto DC)                      |  |  |
| Fonte                      | Interna/Externa                                                        |  |  |
| Modulação da Forma de Onda | 50% do ciclo de trabalho da forma de onda quadra-<br>da (2mHz ~ 50kHz) |  |  |
| Modulação                  | PWM (CH1/CH2)                                                          |  |  |
| Frequência                 | 500µHz ~ 20kHz                                                         |  |  |
| Fonte                      | Interna/Externa                                                        |  |  |
| Modulação da Forma de Onda | Senoidal, Quadrada, Rampa, Arbitrária (exceto DC)                      |  |  |
| Faixa de Modulação Externa | -6V ~ 6V (máximo desvio de largura)                                    |  |  |
| Varredura (CH1/CH2)        |                                                                        |  |  |
| Portadora                  | Senoidal, Quadrada, Rampa, Arbitrária (exceto DC)                      |  |  |
| Тіро                       | Linear/Logarítmica                                                     |  |  |
| Direção                    | Para cima/para baixo                                                   |  |  |
| Tempo de Varredura         | 1ms ~ 500s                                                             |  |  |
| Fonte de Disparo           | Manual, Externa, Interna                                               |  |  |

| Burst (CH1/CH2)    |                                                          |  |
|--------------------|----------------------------------------------------------|--|
| Forma de Onda      | Senoidal, Quadrada, Rampa, Pulso, Arbitrária (exceto DC) |  |
| Тіро               | Contador (1 ~ 50.000 períodos), infinito, gated.         |  |
| Fase Inicial/Final | 0° ~ 360°                                                |  |
| Período Interno    | 1µs ~ 500s                                               |  |
| Fonte Gated        | Disparo interno                                          |  |
| Fonte de Disparo   | Manual, Externa ou Interna                               |  |

| Conector do Painel Traseiro                                                                   |                    |  |  |
|-----------------------------------------------------------------------------------------------|--------------------|--|--|
| Modulação Externa ±6V=100% da modulação, Imper                                                |                    |  |  |
|                                                                                               | de entrada > 5kΩ.  |  |  |
| Disparo Externo                                                                               | Compatível com TTL |  |  |
| Obs.: Não insira mais que ±6V na entrada de tensão externa, caso contrário o instrumento será |                    |  |  |
| danificado.                                                                                   |                    |  |  |

| Entrada de Trigger                          |         |  |  |
|---------------------------------------------|---------|--|--|
| Nível de Entrada Compatível com TTL         |         |  |  |
| Declive Para cima e para baixo (opcional)   |         |  |  |
| Largura de Pulso                            | > 100ns |  |  |
| Impedância de Entrada > 5kΩ, acoplamento DC |         |  |  |

| Saída de Trigger         |                    |  |  |
|--------------------------|--------------------|--|--|
| Nível de Tensão          | Compatível com TTL |  |  |
| Largura de Pulso > 400ns |                    |  |  |
| Impedância de Saída      | 50Ω (típico)       |  |  |
| Frequência Máxima        | 1MHz               |  |  |

| Saída SYNC             |                    |  |  |
|------------------------|--------------------|--|--|
| Nível de Tensão        | Compatível com TTL |  |  |
| Largura de Pulso       | > 50ns             |  |  |
| Impedância de Saída    | 50Ω (típico)       |  |  |
| Frequência Máxima 2MHz |                    |  |  |

| Contador de Frequência               |                                                 |  |
|--------------------------------------|-------------------------------------------------|--|
| Medida                               | Frequência, Período, Largura de Pulso Positiva/ |  |
|                                      | Negativa, Duty Cycle.                           |  |
| Faixa de Frequência                  | Canal Único: 100mHz ~ 200MHz.                   |  |
| Resolução de Frequência              | 6bits/s                                         |  |
| Faixa de tensão (sinal não-modulado) |                                                 |  |

|                                              |                                  | Faixa de Compensa-<br>ção DC | ±1,5VDC          |
|----------------------------------------------|----------------------------------|------------------------------|------------------|
|                                              | Acoplamento DC                   | 100mHz ~ 100MHz              | 50mVrms ~ ±2,5V  |
| Manual                                       |                                  | 100MHz ~ 200MHz              | 100mVrms ~ ±2,5V |
|                                              | Acoplamento AC                   | 1Hz ~ 100MHz                 | 50mVrms ~ 5Vpp   |
|                                              |                                  | 100MHz ~ 200MHz              | 100mVrms ~ 5Vpp  |
| Largura de Pulso e me-<br>dida de duty cycle | 1Hz ~ 10MHz (50mVrms ~ 5Vpp)     |                              |                  |
| Ajuste de Entrada                            | Impedância de Entrada 1MΩ        |                              |                  |
|                                              | Mode de Acoplamento              | AC, DC                       |                  |
|                                              | Rejeição de Alta Frequ-<br>ência | ON/                          | OFF              |
| Faixa de Nível de Tri-<br>gger               |                                  | -3V ~ 1,8V                   |                  |

#### 11) MANUTENÇÃO

#### ADVERTÊNCIA

#### Para evitar danos ao instrumento, não exponha-o a sprays, líquidos ou solventes.

Não armazene ou opere o instrumento onde o display possa ficar exposto diretamente à luz solar por um longo período.

#### A. Inspeção Geral

Após receber seu instrumento, por favor, inspecione-o conforme as seguintes instruções:

#### 1. Inspecione o gabinete.

Guarde o gabinete danificado e o material de amortecimento até que o conteúdo da caixa tenha sido verificado por completo e o instrumento verificado mecânica e eletricamente.

#### 2. Inspecione o instrumento por completo.

No caso de haver algum defeito ou dano mecânico, ou até mesmo o instrumento não estar operando corretamente, notifique seu representante Minipa.

No caso do gabinete estar danificado ou o material de amortecimento apresentar sinais de desgaste, notifique a transportadora e seu revendedor Minipa. Guarde o material para a inspeção da transportadora.

#### B. Solução de Problemas

#### A. Se, após ligar o instrumento, a tela continuar escura, siga os passos abaixo:

- 1. Verifique a conexão do cabo.
- 2. Assegure-se que a chave de alimentação está ligada.
- 3. Após as inspeções acima, reinicie o instrumento.
- 4. Se o problema persistir, entre em contato com uma assistência técnica autorizada Minipa.

#### B. Se não há sinal de onda na saída após configurar os parâmetros, por favor, siga as instruções abaixo:

- 1. Verifique se o cabo BNC está conectado ao canal de saída.
- 2. Verifique se o botão de saída está ligado.
- 3. Se o problema persistir, entre em contato com uma assistência técnica autorizada Minipa.

#### C. Limpeza

#### ADVERTÊNCIA

# Para evitar danos à superfície do instrumento, não utilize quaisquer produtos abrasivos ou solventes.

Se o instrumento necessitar de limpeza, desconecte todos os cabos e limpe-o com detergente suave e água. Assegure-se de que o instrumento está completamente seco antes de reconectar a alimentação. Para limpar a surperfície do instrumento, realize o seguinte procedimento:

- 1. Remova a poeira superficial com um pano macio. Tenha cuidado para não riscar o plástico transparente sobre o display.
- 2. Use um pano macio levemente umedecido para limpar o instrumento.

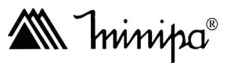

O instrumento foi cuidadosamente ajustado e inspecionado. Se apresentar problemas durante o uso normal, será reparado de acordo com os termos da garantia.

# GARANTIA

# SÉRIE Nº

## MODELO MFG-4225

- 1- Este certificado é válido por 36 (trinta e seis) meses a partir da data da aquisição.
- 2- Será reparado gratuitamente nos seguintes casos:

**A)** Defeitos de fabricação ou danos que se verificar por uso correto do aparelho no prazo acima estipulado.

**B)** Os serviços de reparação serão efetuados somente no departamento de assistência técnica por nós autorizado.

C) Aquisição for feita em um posto de venda credenciado da Minipa.

3- A garantia perde a validade nos seguintes casos:

**A)** Mau uso, alterado, negligenciado ou danificado por acidente ou condições anormais de operação ou manuseio.

B) O aparelho foi violado por técnico não autorizado.

- **4-** Esta garantia não abrange fusíveis, pilhas, baterias e acessórios tais como pontas de prova, bolsa para transporte, termopar, etc.
- 5- Caso o instrumento contenha software, a Minipa garante que o software funcionará realmente de acordo com suas especificações funcionais por 90 dias. A Minipa não garante que o software não contenha algum erro ou que venha a funcionar sem interrupção.
- 6-A Minipa não assume despesas de frete e riscos de transporte.
- 7- A garantia só será válida mediante o cadastro deste certificado devidamente preenchido e sem rasuras.

| Nome:               |         |
|---------------------|---------|
| Endereço:           | Cidade: |
| Estado:             | Fone:   |
| Nota Fiscal N°:     | Data:   |
| N° Série:           |         |
| Nome do Revendedor: |         |
|                     |         |

#### A. Cadastro do Certificado de Garantia

O cadastro pode ser feito através de um dos meios a seguir:

- Correio: Envie uma cópia do certificado de garantia devidamente preenchido

pelo correio para o endereço.

Minipa do Brasil Ltda.

Att: Serviço de Atendimento ao Cliente

Av. Carlos Liviero, 59 - Vila Liviero

CEP: 04186-100 - São Paulo - SP

- Fax: Envie uma cópia do certificado de garantia devidamente preenchido através do fax 0xx11-5078-1885.
- e-mail: Envie os dados de cadastramento do certificado de garantia através do endereço sac@minipa.com.br.
- Site: Cadastre o certificado de garantia através do endereço http://www.minipa.com.br/sac.

#### IMPORTANTE

Os termos da garantia só serão válidos para produtos cujos certificados forem devidamente cadastrados. Caso contrário será exigido uma cópia da nota fiscal de compra do produto.

Manual sujeito a alterações sem aviso prévio.

Revisão: 00 Data Emissão: 07/03/2013

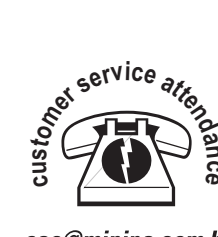

sac@minipa.com.br tel: +55 (11) 5078 1850

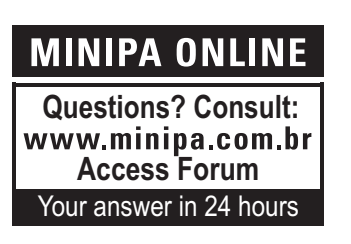

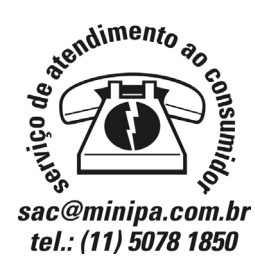

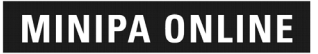

Dúvidas? Consulte: www.minipa.com.br Acesse Fórum Sua resposta em 24 horas

#### MINIPA DO BRASIL LTDA. Av. Carlos Liviero, 59 - Vila Liviero 04186-100 - São Paulo - SP - Brasil

MINIPA DO BRASIL LTDA. Rua Dna. Francisca, 8300 - Bloco 4 - Módulo A 89219-600 - Joinville/SC - Brasil

MINIPA ELECTRONICS USA INC.

10899 - Kinghurst # 220 Houston - Texas - 77099 - USA